# **IntesisBox**® MH-RC-KNX-1i v1.1

# Benutzerhandbuch

Ausgabedatum: 07.01.2013 r1.1 eng

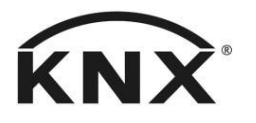

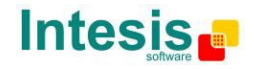

# © Intesis Software S.L. Alle Rechte vorbehalten.

Änderungen an den Informationen in diesem Dokument sind jederzeit vorbehalten. Die in diesem Dokument beschriebene Software wird unter einer Lizenzvereinbarung oder Geheimhaltungsvereinbarung zur Verfügung gestellt. Die Software darf ausschließlich gemäß den Bedingungen jener Vereinbarungen verwendet werden. Die Vervielfältigung dieser Publikation, auch auszugsweise, sowie ihre Speicherung in einem Abrufsystem oder die Übertragung in jeglicher Form oder durch jegliche elektronische oder mechanische Methoden, einschließlich Fotokopieren und Aufzeichnen, für andere Zwecke als die persönliche Nutzung durch den Käufer, ist ohne schriftliche Genehmigung der Intesis Software S.L. untersagt.

Intesis Software S.L. Milà I Fontanals, 1 bis 08700 Igualada Spanien

WARENZEICHEN Alle in diesem Dokument verwendeten Warenzeichen und Handelsnamen unterliegen dem Urheberrecht ihrer jeweiligen Inhaber.

© Intesis Software S.L. - Alle Rechte vorbehalten Änderungen jederzeit vorbehalten

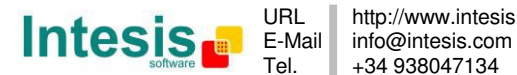

http://www.intesis.com +34 938047134

2 / 62

# Gateway für die Integration von Mitsubishi Heavy Industries (MITSUBISHI) Klimageräten in KNX TP-1 (EIB)-Steuerungssysteme.

Kompatibel mit den Klimageräten der Serien S/Sx\*, FD, KX6 und KXR6 (VRF).

\*Die Serie S/Sx erfordert SC-BIKN-E von MITSUBISHI als Zubehör.

Programmversion der Anwendung: 1.1

Bestell-Code: MH-RC-KNX-1i

© Intesis Software S.L. - Alle Rechte vorbehalten Änderungen jederzeit vorbehalten IntesisBox<sup>®</sup> ist ein eingetragenes Warenzeichen der

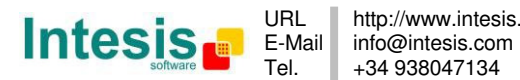

#### INHALT

| Inte                                                         | Sis :                                                                                  | Software S.L. Alle Rechte vorbehalten                                                                                                    |
|--------------------------------------------------------------|----------------------------------------------------------------------------------------|----------------------------------------------------------------------------------------------------|
| Drog                                                         | ara                                                                                    | mmyersion der Anwendung: 1 1                                                                                                    |
| 1                                                            | Fi                                                                                     | nleitung                                                                                                    |
| 2                                                            | Ar                                                                                     | nieitang                                                                                                    |
| 2.1                                                          | MI                                                                                     | H-RC-KNX-1i ohne MITSUBISHI Fernbedienung                                                                                                    |
| 2.2                                                          | M                                                                                      | H-RC-KNX-1i mit MITSUBISHI Fernbedienung                                                                                                    |
| 3.                                                           | Ko                                                                                     | onfiguration und Setup                                                                                                    |
| 4.                                                           | ET                                                                                     | rS-Parameter                                                                                                    |
| 4.1                                                          | AI                                                                                     | laemeiner Dialog                                                                                                    |
| 4.1                                                          | .1                                                                                     | MH-RC-KNX-1i ist Master im X/Y-Bus (MH-RC-KNX-1i is master in X Y bus)                                                                                                    |
| 4.1                                                          | .2                                                                                     | READ Objekte bei Bus-Wiederherstellung senden (Send READs for Control objects                                                                                                    |
|                                                              |                                                                                        | on bus recovery)                                                                                                    |
| 4.1                                                          | .3                                                                                     | Sequenz, die bei Bus-Wiederherstellung/Hochfahren geladen wird (Scene to load on                                                                                                    |
|                                                              |                                                                                        | bus recovery / startup)                                                                                                    |
| 4.1                                                          | .4                                                                                     | Steuerung über Fernbedienung sperren (Disallow control from remote controller) 12                                                                                                    |
| 4.1                                                          | .5                                                                                     | Funktion "Control_ Lock Control Obj" aktivieren (Enable func "Control_ Lock Control                                                                                                    |
|                                                              |                                                                                        | Obj")                                                                                                    |
| 4.1                                                          | .6                                                                                     | Verwendung von Objekten für Filter aktivieren (Enable use of objects for Filter) 13                                                                                                    |
| 4.1                                                          | .7                                                                                     | Funktion "Betriebsstundenzähler" aktivieren (Enable func "Operating Hours Counter")                                                                                                    |
|                                                              |                                                                                        | 13                                                                                                    |
| 4.1                                                          | .8                                                                                     | Objekt "Error Code [2byte]" aktivieren (Enable object "Error Code [2byte]") 14                                                                                                    |
| 4.1                                                          | .9                                                                                     | Objekt "Error Text Code [14byte]" aktivieren (Enable object "Error Text Code                                                                                                    |
|                                                              |                                                                                        | [14byte]")                                                                                                    |
| 4.2                                                          | Di                                                                                     | alog Konfiguration der Betriebsart (Mode Configuration) 15                                                                                                    |
| 4.2                                                          | .1                                                                                     | Innengerät hat Betriebsart AUTO (Indoor unit has AUTO mode) 15                                                                                                    |
| 4.2                                                          | .2                                                                                     | Verwendung des Bitobiekts Heat/Cool aktivieren (Enable use of Heat / Cool bit-type                                                                                                    |
|                                                              |                                                                                        |                                                                                                    |
|                                                              | _                                                                                      | obj) 15                                                                                                    |
| 4.2                                                          | .3                                                                                     | obj) 15<br>PID-kompatible Skalierungsobjekte aktivieren (Enable PID-Compat. Scaling Mode                                                                                                    |
| 4.2                                                          | .3                                                                                     | obj) 15<br>PID-kompatible Skalierungsobjekte aktivieren (Enable PID-Compat. Scaling Mode<br>Objects)                                                                                                    |
| 4.2.<br>4.2                                                  | .3<br>.4                                                                               | obj) 15<br>PID-kompatible Skalierungsobjekte aktivieren (Enable PID-Compat. Scaling Mode<br>Objects)                                                                                                    |
| 4.2.<br>4.2.                                                 | .3<br>.4                                                                               | obj) 15<br>PID-kompatible Skalierungsobjekte aktivieren (Enable PID-Compat. Scaling Mode<br>Objects)                                                                                                    |
| 4.2.<br>4.2.<br>4.2.                                         | .3<br>.4<br>.5                                                                         | obj) 15<br>PID-kompatible Skalierungsobjekte aktivieren (Enable PID-Compat. Scaling Mode<br>Objects)                                                                                                    |
| 4.2.<br>4.2.<br>4.2.                                         | .3<br>.4<br>.5                                                                         | obj) 15<br>PID-kompatible Skalierungsobjekte aktivieren (Enable PID-Compat. Scaling Mode<br>Objects)                                                                                                    |
| 4.2.<br>4.2.<br>4.2.<br>4.2.                                 | .3<br>.4<br>.5<br>.6                                                                   | obj) 15<br>PID-kompatible Skalierungsobjekte aktivieren (Enable PID-Compat. Scaling Mode<br>Objects)                                                                                                    |
| 4.2.<br>4.2.<br>4.2.<br>4.2.                                 | .3<br>.4<br>.5<br>.6                                                                   | obj) 15         PID-kompatible Skalierungsobjekte aktivieren (Enable PID-Compat. Scaling Mode         Objects)                                                                                                    |
| 4.2.<br>4.2.<br>4.2.<br>4.2.<br>4.2.                         | .3<br>.4<br>.5<br>.6                                                                   | obj) 15         PID-kompatible Skalierungsobjekte aktivieren (Enable PID-Compat. Scaling Mode         Objects)                                                                                                    |
| 4.2.<br>4.2.<br>4.2.<br>4.2.<br>4.2.                         | .3<br>.4<br>.5<br>.6<br>.7                                                             | obj) 15         PID-kompatible Skalierungsobjekte aktivieren (Enable PID-Compat. Scaling Mode         Objects)                                                                                                    |
| 4.2.<br>4.2.<br>4.2.<br>4.2.<br>4.2.<br>4.2.<br>4.3          | .3<br>.4<br>.5<br>.6<br>.7<br>Di                                                       | obj) 15         PID-kompatible Skalierungsobjekte aktivieren (Enable PID-Compat. Scaling Mode         Objects)                                                                                                    |
| 4.2.<br>4.2.<br>4.2.<br>4.2.<br>4.2.<br>4.3.<br>4.3.<br>4.3. | .3<br>.4<br>.5<br>.6<br>.7<br>Di<br>.1                                                 | obj) 15         PID-kompatible Skalierungsobjekte aktivieren (Enable PID-Compat. Scaling Mode         Objects)                                                                                                    |
| 4.2.<br>4.2.<br>4.2.<br>4.2.<br>4.2.<br>4.3.<br>4.3.<br>4.3. | .3<br>.4<br>.5<br>.6<br>.7<br>Di<br>.1<br>.2<br>3                                      | obj) 15         PID-kompatible Skalierungsobjekte aktivieren (Enable PID-Compat. Scaling Mode<br>Objects)                                                                                                    |
| 4.2.<br>4.2.<br>4.2.<br>4.2.<br>4.2.<br>4.3.<br>4.3.<br>4.3. | .3<br>.4<br>.5<br>.6<br>.7<br>Di<br>.1<br>.2<br>.3                                     | obj) 15         PID-kompatible Skalierungsobjekte aktivieren (Enable PID-Compat. Scaling Mode<br>Objects)                                                                                                    |
| 4.2.<br>4.2.<br>4.2.<br>4.2.<br>4.2.<br>4.3.<br>4.3.<br>4.3. | .3<br>.4<br>.5<br>.6<br>.7<br>Di<br>.1<br>.2<br>.3                                     | obj) 15         PID-kompatible Skalierungsobjekte aktivieren (Enable PID-Compat. Scaling Mode         Objects)       16         Verwendung von +/- Objekt für Betriebsart aktivieren (Enable use of +/- object for         Mode)       17         Verwendung von Bitobjekten für Betriebsart aktivieren (für Steuerung) (Enable use         of bit-type Mode objects (for control))       17         Verwendung von Bitobjekten für Betriebsart aktivieren (für Status) (Enable use of         bit-type Mode objects (for status))       17         Verwendung von Textobjekten für Betriebsart aktivieren (für Status) (Enable use of         bit-type Mode objects (for status))       18         Verwendung von Textobjekten für Betriebsart aktivieren (Enable use of Text object       18         alog Konfiguration der Sonderbetriebsarten (Special Modes Configuration)       19         Verwendung der Betriebsart POWER aktivieren (Enable use of ECONOMY mode)       20         Verwendung der Betriebsart ADDITIONAL HEATING aktivieren (Enable use of       21         Verwendung der Betriebsart ADDITIONAL HEATING aktivieren (Enable use of       21                                                                                                    |
| 4.2.<br>4.2.<br>4.2.<br>4.2.<br>4.2.<br>4.3.<br>4.3.<br>4.3. | .3<br>.4<br>.5<br>.6<br>.7<br>Di<br>.1<br>.2<br>.3                                     | obj) 15         PID-kompatible Skalierungsobjekte aktivieren (Enable PID-Compat. Scaling Mode         Objects)                                                                                                    |
| 4.2.<br>4.2.<br>4.2.<br>4.2.<br>4.2.<br>4.3.<br>4.3.<br>4.3. | .3<br>.4<br>.5<br>.6<br>.7<br>Di<br>.2<br>.3<br>.4                                     | obj) 15         PID-kompatible Skalierungsobjekte aktivieren (Enable PID-Compat. Scaling Mode         Objects)                                                                                                    |
| 4.2.<br>4.2.<br>4.2.<br>4.2.<br>4.3.<br>4.3.<br>4.3.<br>4.3. | .3<br>.4<br>.5<br>.6<br>.7<br>Di<br>.2<br>.3<br>.4<br>Di<br>.1                         | obj) 15         PID-kompatible Skalierungsobjekte aktivieren (Enable PID-Compat. Scaling Mode<br>Objects)                                                                                                    |
| 4.2.<br>4.2.<br>4.2.<br>4.2.<br>4.2.<br>4.3.<br>4.3.<br>4.3. | .3<br>.4<br>.5<br>.6<br>.7<br>Di<br>.2<br>.3<br>.4<br>Di<br>.1                         | obj) 15         PID-kompatible Skalierungsobjekte aktivieren (Enable PID-Compat. Scaling Mode<br>Objects)       16         Verwendung von +/- Objekt für Betriebsart aktivieren (Enable use of +/- object for<br>Mode)       17         Verwendung von Bitobjekten für Betriebsart aktivieren (für Steuerung) (Enable use<br>of bit-type Mode objects (for control))       17         Verwendung von Bitobjekten für Betriebsart aktivieren (für Status) (Enable use of<br>bit-type Mode objects (for status))       18         Verwendung von Textobjekten für Betriebsart aktivieren (Enable use of Text object<br>for Mode)       18         alog Konfiguration der Sonderbetriebsarten (Special Modes Configuration)       19         Verwendung der Betriebsart ECONOMY aktivieren (Enable use of FCONOMY mode)       20         Verwendung der Betriebsart ADDITIONAL HEATING aktivieren (Enable use of<br>ADDITIONAL HEATING mode)       21         Verwendung der Betriebsart ADDITIONAL COOLING aktivieren (Enable use of<br>ADDITIONAL COOLING mode)       23         Verfügbare Lüfterstufe (Fan Speed Configuration)       23         Verfügbare Lüfterstufe (DPT object type for fanspeed) in Indoor Unit)       23                                                                                                    |
| 4.2.<br>4.2.<br>4.2.<br>4.2.<br>4.2.<br>4.3.<br>4.3.<br>4.3. | .3<br>.4<br>.5<br>.6<br>.7<br>Di<br>.1<br>.2<br>.3<br>.4<br>Di<br>.2<br>.3             | obj) 15         PID-kompatible Skalierungsobjekte aktivieren (Enable PID-Compat. Scaling Mode         Objects)       16         Verwendung von +/- Objekt für Betriebsart aktivieren (Enable use of +/- object for         Mode)       17         Verwendung von Bitobjekten für Betriebsart aktivieren (für Steuerung) (Enable use         of bit-type Mode objects (for control))       17         Verwendung von Bitobjekten für Betriebsart aktivieren (für Status) (Enable use of         bit-type Mode objects (for status))       18         Verwendung von Textobjekten für Betriebsart aktivieren (Enable use of Text object         for Mode)       18         alog Konfiguration der Sonderbetriebsarten (Special Modes Configuration)       19         Verwendung der Betriebsart POWER aktivieren (Enable use of POWER mode)       19         Verwendung der Betriebsart ADDITIONAL HEATING aktivieren (Enable use of ADDITIONAL HEATING mode)       21         Verwendung der Betriebsart ADDITIONAL COOLING aktivieren (Enable use of ADDITIONAL COOLING mode)       22         alog Konfiguration der Lüfterstufe (Fan Speed Configuration)       23         Verügbare Lüfterstufen im Innengerät (Available fanspeeds in Indoor Unit)       23         Verwendung von +/- Objekt für Lüfterstufe aktivieren (Enable use of +/- object for       23                                                                                          |
| 4.2.<br>4.2.<br>4.2.<br>4.2.<br>4.2.<br>4.3.<br>4.3.<br>4.3. | .3<br>.4<br>.5<br>.6<br>.7<br>Di<br>.1<br>.2<br>.3<br>.4<br>Di<br>.1<br>.2<br>.3       | obj) 15         PID-kompatible Skalierungsobjekte aktivieren (Enable PID-Compat. Scaling Mode         Objects)       16         Verwendung von +/- Objekt für Betriebsart aktivieren (Enable use of +/- object for         Mode)       17         Verwendung von Bitobjekten für Betriebsart aktivieren (für Steuerung) (Enable use         of bit-type Mode objects (for control))       17         Verwendung von Bitobjekten für Betriebsart aktivieren (für Status) (Enable use of         bit-type Mode objects (for status))       18         Verwendung von Textobjekten für Betriebsart aktivieren (Enable use of Text object         for Mode)       18         alog Konfiguration der Sonderbetriebsarten (Special Modes Configuration)       19         Verwendung der Betriebsart POWER aktivieren (Enable use of FCONOMY mode)       20         Verwendung der Betriebsart ADDITIONAL HEATING aktivieren (Enable use of       21         Verwendung der Betriebsart ADDITIONAL COOLING aktivieren (Enable use of       22         alog Konfiguration der Lüfterstufe (Fan Speed Configuration)       23         Verügbare Lüfterstufen im Innengerät (Available fanspeeds in Indoor Unit)       23         Verwendung von +/- Objekt für Lüfterstufe aktivieren (Enable use of +/- object for       23                                                                                                    |
| 4.2.<br>4.2.<br>4.2.<br>4.2.<br>4.2.<br>4.3.<br>4.3.<br>4.3. | .3<br>.4<br>.5<br>.6<br>.7<br>Di<br>.1<br>.2<br>.3<br>.4<br>Di<br>.1<br>.2<br>.3       | obj) 15         PID-kompatible Skalierungsobjekte aktivieren (Enable PID-Compat. Scaling Mode         Objects)       16         Verwendung von +/- Objekt für Betriebsart aktivieren (Enable use of +/- object for         Mode)       17         Verwendung von Bitobjekten für Betriebsart aktivieren (für Steuerung) (Enable use         of bit-type Mode objects (for control))       17         Verwendung von Bitobjekten für Betriebsart aktivieren (für Status) (Enable use of         bit-type Mode objects (for status))       18         Verwendung von Textobjekten für Betriebsart aktivieren (Enable use of Text object         for Mode)       18         alog Konfiguration der Sonderbetriebsarten (Special Modes Configuration)       19         Verwendung der Betriebsart POWER aktivieren (Enable use of FCONOMY mode)       20         Verwendung der Betriebsart ADDITIONAL HEATING aktivieren (Enable use of       21         Verwendung der Betriebsart ADDITIONAL COOLING aktivieren (Enable use of       22         alog Konfiguration der Lüfterstufe (Fan Speed Configuration)       23         Verfügbare Lüfterstufen im Innengerät (Available fanspeeds in Indoor Unit)       23         Verfügbare Lüfterstufen im Innengerät (Available fanspeed)       23         Verwendung von +/- Objekt für Lüfterstufe aktivieren (Enable use of +/- object for       24         Verwendung von +/- Objekt für Lüfterstufe aktiviere |
| 4.2.<br>4.2.<br>4.2.<br>4.2.<br>4.2.<br>4.3.<br>4.3.<br>4.3. | .3<br>.4<br>.5<br>.6<br>.7<br>Di<br>.1<br>.2<br>.3<br>.4                               | obj) 15         PID-kompatible Skalierungsobjekte aktivieren (Enable PID-Compat. Scaling Mode         Objects)                                                                                                    |
| 4.2.<br>4.2.<br>4.2.<br>4.2.<br>4.2.<br>4.3.<br>4.3.<br>4.3. | .3<br>.4<br>.5<br>.6<br>.7<br>Di<br>.1<br>.2<br>.3<br>.4<br>.1<br>.2<br>.3<br>.4<br>.5 | obj) 15         PID-kompatible Skalierungsobjekte aktivieren (Enable PID-Compat. Scaling Mode         Objects)                                                                                                    |

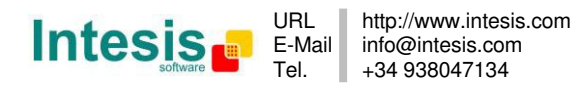

#### IntesisBox<sup>®</sup> KNX – Mitsubishi Heavy Industries A.C. Benutzerhandbuch r1.1 dt.

| 4.4.6 Verwendung des Textobjekts Fan Speed aktivieren (Enable use of Text object for F        | an        |
|-----------------------------------------------------------------------------------------------|-----------|
| Speed)                                                                                        | 26        |
| 4.5 Dialog Konfiguration der Pendellamellen (Vanes Up-Down Configuration)                     | 27        |
| 4.5.1 Innengerat hat Pendellamellen (Indoor unit has U-D Vanes)                               | 27        |
| 4.5.2 DPT-Objekttyp für Pendellamellen (DPT object type för Vanes Up-Down)                    | 27        |
| 4.5.3 Verwendung von +/- Objekt für verstellbare Lammellen aktivieren (Enable use of -        | -/-       |
| object for Vanes U-D)                                                                         | 28        |
| 4.5.4 Verwendung der Bitobjekte Vane U-D aktivieren (für Steuerung) (Enable use of bit        | -         |
| type Vane U-D objects (for Control))                                                          | 29        |
| 4.5.5 Verwendung der Bitobjekte Vane U-D aktivieren (für Status) (Enable use of bit-typ       | e         |
| Vane U-D objects (for Status))                                                                | 30        |
| 4.5.6 Objekte "Vanes U-D Swing" aktivieren (für Steuerung und Status) (Enable "Vanes          | U-        |
| D Swing" objects (for Control and Status))                                                    | 30        |
| 4.5.7 Verwendung des Textobjekts Vane U-D aktivieren (Enable use of Text object for Va        | ine       |
|                                                                                               | 30        |
| 4.6 Dialog Konfiguration der Temperatur (Temperature Configuration)                           | 31        |
| 4.6.1 Periodisches Senden der Solltemperatur "Status_ AC Setp" (Periodic sending of           | ~ 1       |
| "Status_ AC Setp")                                                                            | 31        |
| 4.6.2 Upertragung der Isttemperatur "Status_ AC Reference Temp" (Transmission of              | ~~        |
| "Status_ AC Reference Temp")                                                                  | 32        |
| 4.6.3 Verwendung von +/- Objekt für TempSollwert aktivieren (Enable use of +/- objekt         | л<br>С    |
| for Setpoint Temp)                                                                            | 32        |
| 4.6.4 Grenzen für Objekt Control_ Setpoint aktivieren (Enable limits on Control_ Setpoin      | τ         |
| OD]) 33<br>4.6.5. Umashumashama, Defenser etematives KNV (Ambient tema, ref. is previded from |           |
| 4.6.5 UmgebungstempReferenz stammt von KNX (Ambient temp. ref. is provided from               | 24        |
| KINX)                                                                                         | 34        |
| 4.7 Dialog Konfiguration der Sequenz (Scene Configuration)                                    | 35        |
| 4.7.1 Verwendung von Sequenzen aktivieren (Enable use of scenes)                              | 30        |
| 4.7.2 Sequenzen konnen vom KNX bus gespeichert werden (Scenes can be stored from              | 25        |
| KINA DUS)                                                                                     | .72<br>22 |
| 4.7.3 Verwendung von Bilobjekten für Sequenzenausführung aktivieren (Enable use of D          | 11<br>26  |
| 4.7.4 Soquenz x <sup>*</sup> versing estellt (Scene <sup>*</sup> x <sup>''</sup> preset)      | 30        |
| 4.7.4 Sequenz "X voieningestent (Scene X preset)                                              | 50        |
| 4.6 Dialog Konngulation der Timeouts zum Ausschalten (Switch-Off Timeouts                     | 20        |
| 4.8.1. Verwendung der Timeoutfunktion für offenes Fenster/Ausschalten aktivieren (Enab        | 00<br>ما  |
| 4.0.1 Verwendung der Timeodrumktion für öhenes Fenster/Adsschalten aktivieren (Enab           | 28        |
| 4.8.2 Verwendung der Raumputzungsfunktion aktivieren (Enable use of Occupancy                 | 50        |
| function)                                                                                     | 40        |
| 4.8.3. Verwendung des SI EEP-Timeout aktivieren (Enable use of SI EEP timeout)                | 40        |
| 4.9 Dialog Konfiguration des binären Eingangs x" (Binary Input "x" Configuration)             | 43        |
| 4.9 1 Verwendung von Fingang, x" aktivieren (Fnable use of Input "x")                         | 43        |
| 4.9.2 Kontakttyn (Contact tyne)                                                               | 44        |
| 4.9.3 Finnrellzeit (Dehounce time)                                                            | 44        |
| 4.9.4 Deaktivierungsfunktion (Disabling function)                                             | 44        |
| 4.9.5 Funktion (Function)                                                                     | 44        |
| 5. Technische Daten                                                                           | 53        |
| 6 Kompatible Innengerätetypen der Klimaanlage                                                 | 54        |
| 7. Fehlercodes                                                                                | 55        |
| Anhang A – Tabelle der Kommunikationsobiekte                                                  | 56        |
|                                                                                               |           |

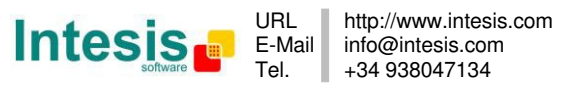

# 1. Einleitung

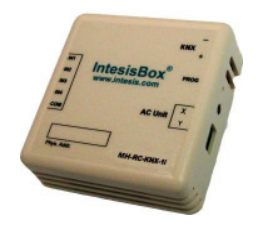

Die MH-RC-KNX-1i ermöglicht eine komplette Integration von MITSUBISHI HEAVY INDUSTRIES Klimaanlagen mit KNX Steuerungssystemen.

Kompatibel mit den Klimageräten der Serien S/Sx\*, FD, KX6 und KXR6 (VRF), die von MITSUBISHI HEAVY INDUSTRIES vertrieben werden.

Hauptmerkmale:

- Kleine Abmessungen, schnelle Installation.
- Mehrere Objekte für die Steuerung und den Status (Bit, Byte, Zeichen ...) mit KNX Standard-Datenpunkttypen.
- Statusobjekte für jede Steuerung verfügbar.
- Timeout für Betrieb bei geöffnetem Fenster und Raumnutzung. Sleep-Funktion ebenfalls verfügbar.
- Steuerung des Klimageräts auf der Basis der Umgebungstemperatur, die durch das Klimagerät des Kunden oder einen KNX Thermostat gemessen wird.
- Das Klimagerät kann gleichzeitig über die Kabel-Fernbedienung des Klimageräts und über KNX gesteuert werden.
- Direkte Verbindung zu den Innengeräten der Klimaanlage. Bis zu 16 Innengeräte der Klimaanlage können an die MH-RC-KNX-1i angeschlossen werden. Sie werden als eine Gruppe gesteuert (nicht einzeln).
- Komplette Steuerung und Überwachung des Klimageräts über KNX, einschließlich Überwachung des Status der internen Variablen des Klimageräts, Betriebsstundenzähler (für die Kontrolle der Filterwartung) sowie Fehleranzeigen und Fehlercodes.
- Maximal 5 Szenen können von KNX gespeichert und ausgeführt werden, um die gewünschte Kombination aus Betriebsart, Temperatursollwert, Lüfterstufe, Lamellenposition und Fernbedienungssperre jederzeit durch einen einfachen Schaltvorgang festzulegen.
- Vier potenzialfreie binäre Eingänge ermöglichen die Integration zahlreicher externer Funktionen. Diese sind ebenfalls mit ETS konfigurierbar und können zum Umschalten und Regeln verwendet werden.

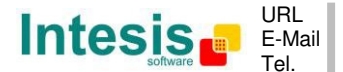

# 2. Anschluss

Verbindung der MH-RC-KNX-1i mit dem Innengerät der Klimaanlage

#### 2.1 MH-RC-KNX-1i ohne MITSUBISHI Fernbedienung

Die MH-RC-KNX-1i kann direkt mit dem X/Y-Bus des Innengeräts verbunden werden (keine MITSUBISHI Fernbedienung). In diesem Fall muss die MH-RC-KNX-1i als Master konfiguriert werden (mit der ETS-Software), siehe Anschlussschema unten.

#### 2.2 MH-RC-KNX-1i mit MITSUBISHI Fernbedienung

Wenn eine MITSUBISHI Fernbedienung angeschlossen und mit dem X/Y-Bus verbunden wird, ergeben sich zwei Konfigurationsmöglichkeiten:

- **Kabel-Fernbedienung.** Das Gateway als Slave parallel zu den Kabel-Fernbedienungen anschließen (Fernbedienung dient als Master).
- **Infrarot-Fernbedienung.** Das Gateway als Master parallel zur Infrarot-Fernbedienung anschließen (Infrarot-Empfänger dient als Slave).

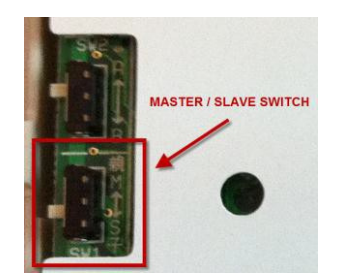

**Abbildung 2.1** MITSUBISHI Fernbedienung, Platinenrückseite, Master/Slave-Schalter

Das Klimagerät vom Versorgungsnetz trennen und für die Verbindung zwischen der MH-RC-KNX-1i, der Mitsubishi Heavy Industries Fernbedienung und dem dazugehörigen Innengerät abgeschirmtes Zweileiterkabel (min. LIYCY) mit einem Querschnitt von 0,75 mm<sup>2</sup> bis 1,25 mm<sup>2</sup> verwenden. Die abisolierten Kabelenden in die entsprechenden X/Y-Anschlussklemmen des jeweiligen Geräts schrauben, wie in **Abbildung 2.2** dargestellt.

Die maximale Länge für den X/Y-Bus beträgt 600 Meter. Diese X/4-Verbindung weist keine spezielle Polarität auf.

#### Verbindung der MH-RC-KNX-1i mit dem KNX Bus:

Die Spannungsversorgung vom KNX Bus trennen. Die MH-RC-KNX-1i über den KNX Standardanschluss (rot/grau) der MH-RC-KNX-1i mit dem KNX TP-1 (EIB)-Bus verbinden. Die Polarität beachten.

Den KNX Bus wieder an die Spannungsversorgung und das Klimagerät an das Versorgungsnetz anschließen.

© Intesis Software S.L. - Alle Rechte vorbehalten Änderungen jederzeit vorbehalten

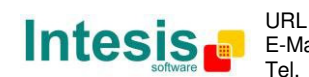

#### Anschlussschemata:

#### MH-RC-KNX-1i ohne MITSUBISHI Fernbedienung

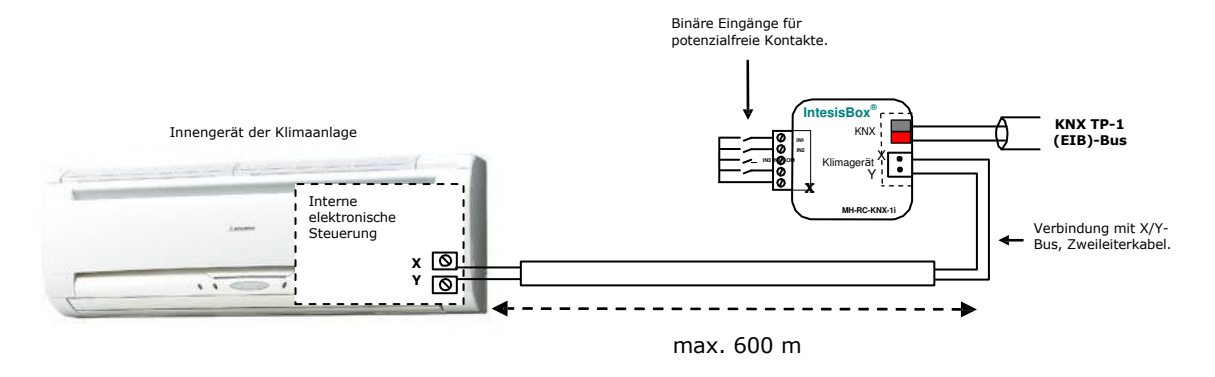

#### MH-RC-KNX-1i mit MITSUBISHI Fernbedienung

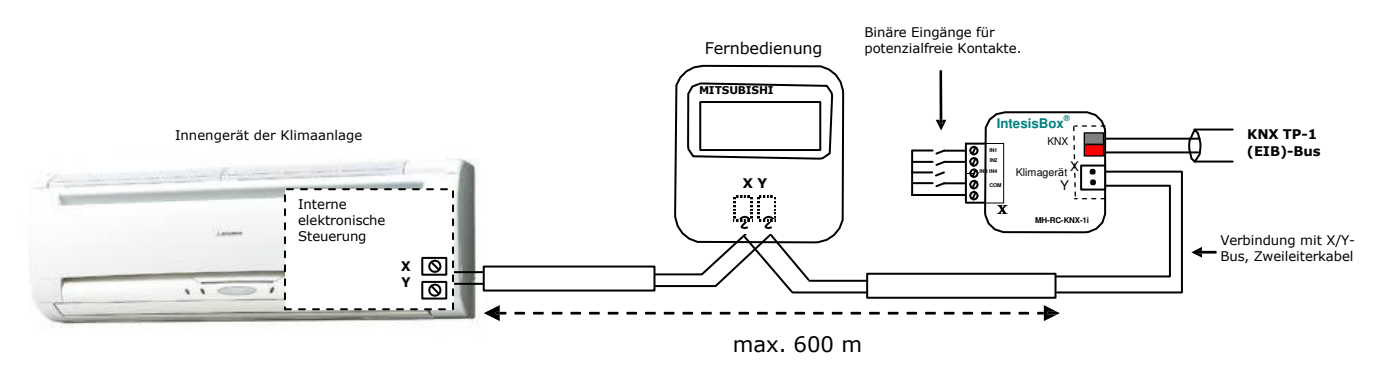

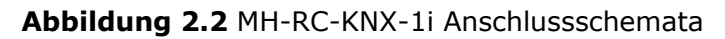

© Intesis Software S.L. - Alle Rechte vorbehalten Änderungen jederzeit vorbehalten

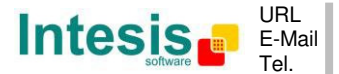

# 3. Konfiguration und Setup

Dieses KNX Gerät muss mit dem KNX Standardtool ETS konfiguriert und eingerichtet werden.

Die ETS-Datenbank für dieses Gerät kann unter folgender Adresse heruntergeladen werden:

http://www.intesis.com/down/eib/MH-RC-KNX-1i.zip

Bitte die Datei README.txt in der heruntergeladenen ZIP-Datei beachten. Dort finden sich Anweisungen für die Installation der Datenbank.

▲ Wichtig: Unbedingt die korrekten Einstellungen des Innengeräts der Klimaanlage auswählen, das mit der MH-RC-KNX-1i verbunden werden soll. Diese finden sich unter "Parameters" für das Gerät in ETS.

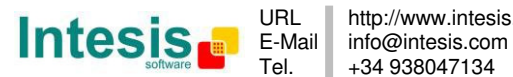

# 4. ETS-Parameter

Beim erstmaligen Import in die ETS-Software weist das Gateway die folgende Standard-Parameterkonfiguration auf:

| Device: 1.1.1 MH RC interface, 4 binary i | inputs                                                                |                        |
|-------------------------------------------|-----------------------------------------------------------------------|------------------------|
| General                                   | Download latest database entry for this                               | http://www.interis.com |
| Mode Configuration                        | product and its User Manual from:                                     | http://www.intesis.com |
| Special Modes Configuration               |                                                                       | N-                     |
| Fan Speed Configuration                   | MH-RC-KNX-1i is master in X Y bus                                     | NO +                   |
| Vanes Up-Down Configuration               | Send READs for Control objects on bus                                 | No                     |
| Temperature Configuration                 | recovery (T & U flags must be active)                                 |                        |
| Scene Configuration                       | Scope to lead on hus recovery / startup                               | (none)                 |
| Switch-Off Timeouts Configuration         | (needs to define vals for that scene)                                 | (none)                 |
| Binary Input 1 Configuration              |                                                                       |                        |
| Binary Input 2 Configuration              | Disallow control from remote controller                               | No                     |
| Binary Input 4 Configuration              | > Enable comm obj "Ctrl_ Remote Lock"                                 | No                     |
|                                           | Enable func "Control_ Lock Control Obj"                               | No                     |
|                                           | Enable func "Operating Hours Counter"                                 | No                     |
|                                           |                                                                       |                        |
|                                           | Enable use of objects for Filter<br>(for Control and Status)          | No                     |
|                                           | Enable object "Error Code [2byte]"                                    | No                     |
|                                           | Enable object "Error Text Code [14byte]"<br>(3 ASCII-char Error Code) | Ves 🗸                  |

Abbildung 4.1 Standard-Parameterkonfiguration

Mit dieser Konfiguration kann ein Ein/Aus-Befehl gesendet (*Control\_ On/Off*) und die Betriebsart der Klimaanlage (*Control\_ Mode*), die Lüfterstufe (*Control\_ Fan Speed*) und der Temperatursollwert (*Control\_ Setpoint Temperature*) geändert werden. Die Objekte Status\_ für die genannten Objekte Control\_ stehen bei Bedarf ebenfalls zur Verfügung. Auch die Objekte *Status\_ AC Reference Temp* and *Status\_ Error/Alarm* werden angezeigt.

| 4 | 1.1.1 MH RC interface, 4 binary inputs                                             |
|---|------------------------------------------------------------------------------------|
|   | ■之O: Control_ On/Off [DPT_1.001 - 1bit] - 0-Off;1-On                               |
|   | ■ズ 1: Control_ Mode [DPT_20.105 - 1byte] - 0-Aut;1-Hea;3-Coo;9-Fan;14-Dry          |
|   | ■ズ 17: Control_ Vanes U-D / 4 Pos [DPT_5.010 - 1byte] - Position values: 1,2,3,4   |
|   | ■之24: Control_ Setpoint Temperature [DPT_9.001 - 2byte] - (°C)                     |
|   | ■之 28: Control_ Reset Error [DPT_1.015 - 1bit] - 1-Reset error                     |
|   | ■↓ 53: Status_ On/Off [DPT_1.001 - 1bit] - 0-Off;1-On                              |
|   | ■¥ 54: Status_ Mode [DPT_20.105 - 1byte] - 0-Aut;1-Hea;3-Coo;9-Fan;14-Dry          |
|   | ■之68: Status_ Vanes U-D / 4 Pos [DPT_5.010 - 1byte] - Position values: 1,2,3,4     |
|   | ■之75: Status_ AC Setpoint Temp [DPT_9.001 - 2byte] - (°C)                          |
|   | ■之76: Status_ AC Reference Temp [DPT_9.001 - 2byte] - (°C)                         |
|   | ■之77: Status_ Only Centrally Ctrl [DPT 1.002 - 1bit] - 1-Only centrally controlled |
|   | ■之79: Status_ Error/Alarm [DPT_1.005 - 1bit] - 0-No alarm;1-Alarm                  |
|   | ■≵81: Status_ Error Text Code [DPT_16.001 - 14byte] - 3-char MH Error; Empty-None  |
|   |                                                                                    |

#### Abbildung 4.2 Standard-Kommunikationsobjekte

© Intesis Software S.L. - Alle Rechte vorbehalten Änderungen jederzeit vorbehalten

IntesisBox<sup>®</sup> ist ein eingetragenes Warenzeichen der Intesis Software SL

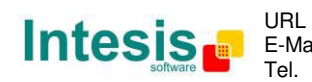

URL http://www.intesis.com E-Mail info@intesis.com +34 938047134

#### 4.1 Allgemeiner Dialog

In diesem Parameterdialog können die in **Abbildung 4.1** dargestellten Parameter aktiviert oder geändert werden.

Das erste Feld enthält die URL zum Herunterladen der Datenbank und des Benutzerhandbuchs für das Produkt.

4.1.1 MH-RC-KNX-1i ist Master im X/Y-Bus (MH-RC-KNX-1i is master in X Y bus)

Dieser Parameter ändert das Verhalten des Gateways und ermöglicht seine Programmierung als Master oder Slave im X/Y-Bus.

- Wenn er auf "**no**" gesetzt wird, arbeitet das Gateway als Slave, und eine Fernbedienung muss als Master konfiguriert werden.
- Wenn er auf "yes" gesetzt wird, ist das Gateway Master im Bus. In diesem Fall ist keine Fernbedienung erforderlich. Wenn jedoch Fernbedienungen verwendet werden, müssen sie als Slave konfiguriert sein. Der nächste Parameter wird ebenfalls angezeigt, wenn die MH-RC-KNX-1i als Master im X/Y-Bus ausgewählt wird:

Abbildung 4.3 Parameterdetail

4.1.2 READ Objekte bei Bus-Wiederherstellung senden (Send READs for Control\_ objects on bus recovery)

Wenn dieser Parameter aktiviert ist, sendet die MH-RC-KNX-1i READ-Telegramme für die Gruppenadressen, die ihren Objekten *Control\_* zugeordnet sind, bei der Bus-Wieder-herstellung oder dem Zurücksetzen/Hochfahren der Anwendung.

- Wenn er auf "**no**" gesetzt wird, führt das Gateway keine Aktivität aus.
- Wenn er auf "yes" gesetzt wird, senden alle Objekte *Control*\_ mit aktivierten Flags Übertragen (T) und Aktualisieren (U) READs, und ihre Werte werden bei Eingang der Reaktion entsprechend aktualisiert.

| Send READs for Control_ objects on bus<br>recovery (T and U flags must be active) | yes | • |
|-----------------------------------------------------------------------------------|-----|---|
| > Delay before sending READs (sec)                                                | 30  |   |

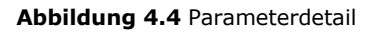

> Verzögerung vor dem Senden von READs (s) (Delay before sending READs (sec)):

Mit diesem Parameter kann eine Verzögerung zwischen 0 und 30 Sekunden für die READs eingestellt werden, die von den Objekten *Control\_* gesendet werden. Damit wird ausreichend Zeit für das Hochfahren anderer KNX Geräte am Bus vor dem Senden der READs eingeräumt.

© Intesis Software S.L. - Alle Rechte vorbehalten Änderungen jederzeit vorbehalten

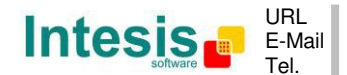

4.1.3 Sequenz, die bei Bus-Wiederherstellung/Hochfahren geladen wird (Scene to load on bus recovery / startup)

Dieser Parameter führt eine ausgewählte Szene bei der Bus-Wiederherstellung oder dem Hochfahren aus, jedoch nur wenn die ausgewählte Szene eine aktivierte Voreinstellung oder Werte aufweist, die zuvor vom KNX Bus gespeichert wurden (siehe Dialog Scene Configuration).

Wenn das Gateway vom Innengerät getrennt wird, kommt die Szene nicht zur Anwendung, auch wenn das Innengerät wieder angeschlossen wird.

| Scene to load on bus recovery / startup | scene 2 🔹 |
|-----------------------------------------|-----------|
| (needs to define vals for that scene)   |           |

Abbildung 4.5 Parameterdetail

4.1.4 Steuerung über Fernbedienung sperren (Disallow control from remote controller)

Mit diesem Parameter kann:

- 1- die Fernbedienung grundsätzlich gesperrt werden oder
- 2- durch ein Kommunikationsobjekt festgelegt werden, ob die Fernbedienung gesperrt wird oder nicht.
- Wenn er auf "**yes**" gesetzt wird, werden alle über die Fernbedienung ausgeführten Aktivitäten deaktiviert.
- Wenn er auf "**no**" gesetzt wird, funktioniert die Fernbedienung normal. Außerdem werden ein neuer Parameter und das Kommunikationsobjekt Control\_ Lock Remote Control angezeigt.

12 Control\_ Lock Remote Control [DPT\_1.002 - 1bit] - 0-Unlocked;1-Locked

| Disallow control from remote controller | no    |
|-----------------------------------------|-------|
| > Enable comm obj "Ctrl_ Remote Lock"   | yes 🔹 |

Abbildung 4.6 Kommunikationsobjekt und Parameterdetail

Kommunikationsobjekt "Ctrl Remote Lock" aktivieren ("Enable comm obj "Ctrl Remote Lock"):

Wenn dieser Parameter auf "**no**" gesetzt wird, erscheint das Objekt nicht.

Wenn er auf "yes" gesetzt wird, erscheint das Objekt Control\_ Lock Remote Control.

- Wenn ein Wert "1" an dieses Kommunikationsobjekt gesendet wird, ist die Fernbedienung gesperrt. Um sie freizugeben, muss ein Wert "**0**" gesendet werden. Das Gateway speichert den letzten empfangenen Wert auch nach dem Zurücksetzen/einem Fehler des KNX Bus.
- **Wichtig:** Wenn eine erste Szene aktiviert wird und einen Wert für "Remote Lock (unchanged)" oder "unlocked" aufweist, wird die Fernbedienung freigegeben, weil die erste Szene Vorrang vor dem Kommunikationsobjekt Control Lock Remote Control hat.

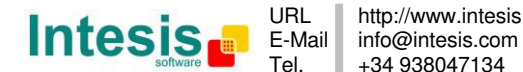

4.1.5 Funktion "Control\_ Lock Control Obj" aktivieren (Enable func "Control\_ Lock Control Obj")

Mit diesem Parameter wird das Kommunikationsobjekt *Control\_ Lock Control Obj* angezeigt/ausgeblendet. Damit werden in Abhängigkeit von dem gesendeten Wert ALLE Kommunikationsobjekte *Control\_*, mit Ausnahme dieses Objekts, gesperrt oder freigegeben.

■ 33 Control\_Lock Control Objects [DPT\_1.002 - 1bit] - 0-Unlocked;1-Locked

- Wenn er auf "**no**" gesetzt wird, erscheint das Objekt nicht.
- Wenn er auf "**yes**" gesetzt wird, erscheint das Objekt *Control\_ Lock Control Objects*.
  - Wenn ein Wert "1" an dieses Kommunikationsobjekt gesendet wird, werden alle Objekte *Control\_* gesperrt. Um sie freizugeben, muss ein Wert "0" gesendet werden, da das Gateway den letzten empfangenen Wert auch nach dem Zurücksetzen/einem Fehler des KNX Bus speichert.
- 4.1.6 Verwendung von Objekten für Filter aktivieren (Enable use of objects for Filter)

Mit diesem Parameter werden *Control\_ Reset Filter* und *Status\_ Filter Status* angezeigt/ausgeblendet, um den Filterstatus zurückzusetzen und Filteralarmmeldungen zu überwachen.

■之 27 Control\_ Reset Filter [DPT\_1.015 - 1bit] - 1-Reset filter ■之 78 Status\_ Filter Status [DPT\_1.005 - 1bit] - 0-No alarm;1-Alarm

- Wenn er auf "**no**" gesetzt wird, erscheint das Objekt nicht.
- Wenn er auf "**yes**" gesetzt wird, werden die Objekte *Control\_ Reset Filter* und *Status\_ Filter Status* angezeigt.
  - Ein Wert "O" im Objekt Status\_ zeigt an, dass kein Filteralarm vorliegt. Ein Wert "1" im Objekt Status\_ zeigt an, dass der Filter voll ist. Sobald der Filter gereinigt wurde, muss der Alarm zurückgesetzt werden, indem ein Wert "1" an das Objekt Control\_ Reset Filter gesendet wird.
- 4.1.7 Funktion "Betriebsstundenzähler" aktivieren (Enable func "Operating Hours Counter")

Mit diesem Parameter wird das Kommunikationsobjekt *Status\_ Operation Hour Counter* angezeigt/ausgeblendet, das die Anzahl der Betriebsstunden für die MH-RC-KNX-1i zählt.

■2 86 Status\_ Operation Hour Counter [DPT\_7.001 - 2byte] - Number of operating hours

- Wenn er auf "**no**" gesetzt wird, erscheint das Objekt nicht.
- Wenn er auf "**yes**" gesetzt wird, erscheint das Objekt *Control\_ Operation Hour Counter*.

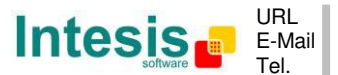

- Dieses Objekt kann gelesen werden und sendet seinen Status bei jeder • Stunde, die gezählt wird. Das Gateway speichert die gezählten Stunden, und der Status wird auch nach dem Zurücksetzen/einem Fehler des KNX Bus gesendet. Wenngleich dieses Objekt als ein Objekt Status\_ markiert ist, kann es auch geschrieben werden, um den Zähler bei Bedarf zu aktualisieren. Um den Zähler zurückzusetzen, muss ein Wert "**0**" geschrieben werden.
- **Wichtig:** Dieses Objekt erscheint standardmäßig ohne aktiviertes Flag Schreiben (W). Wenn das Schreiben erforderlich ist, muss dieses Flag aktiviert werden.
- **Wichtig:** Dieses Objekt kehrt außerdem beim Schreiben eines Werts nur dann zu seinem ursprünglichen Status zurück, wenn dieser vom aktuellen Status abweicht.
- △ Wichtig: Wenn der gespeicherte Wert 0 Stunden ist, sendet das Gateway den Status nicht an KNX.

4.1.8 Objekt "Error Code [2byte]" aktivieren (Enable object "Error Code [2byte]")

Mit diesem Parameter wird das Kommunikationsobjekt Status\_ Error Code angezeigt/ ausgeblendet, das eventuelle Fehler am Innengerät im numerischen Format anzeigt.

80 Status\_ Error Code [2byte] - 0-No error /Any other see man.

- Wenn er auf "**no**" gesetzt wird, erscheint das Objekt nicht.
- Wenn er auf "**yes**" gesetzt wird, erscheint das Objekt *Status* Error Code [2byte]. 0
  - Dieses Objekt kann gelesen werden und sendet außerdem den eventuell • aufgetretenen Innengerätefehler im numerischen Format. Wenn ein Wert "O" angezeigt wird, bedeutet dies, dass kein Fehler vorliegt.

#### 4.1.9 Objekt "Error Text Code [14byte]" aktivieren (Enable object "Error Text Code [14byte]")

Mit diesem Parameter wird das Kommunikationsobjekt Status\_ Error Text Code angezeigt/ausgeblendet, das eventuelle Fehler am Innengerät im Textformat anzeigt.

81 Status\_ Error Text Code [DPT\_16.001 - 14byte] - 3-char MH Error; Empty-None

- Wenn er auf "**no**" gesetzt wird, erscheint das Objekt nicht. 0
- Wenn er auf "**yes**" gesetzt wird, erscheint das Objekt *Status* Error Text Code. 0
  - Dieses Objekt kann gelesen werden und sendet außerdem den eventuell aufgetretenen Innengerätefehler im Textformat. Die Fehler werden im selben Format wie an der Fernbedienung und in der Fehlerliste des Innengeräteherstellers angezeigt. Wenn der Wert des Objekts leer ist, bedeutet dies, dass kein Fehler vorliegt.

#### 4.2 Dialog Konfiguration der Betriebsart (Mode Configuration)

| General                           |                                                                | N   |   |
|-----------------------------------|----------------------------------------------------------------|-----|---|
| Mode Configuration                | Indoor unit has AUTO mode<br>(see docum, for your indoor unit) | res | • |
| Special Modes Configuration       | (see docarni for your motor anny                               |     |   |
| Fan Speed Configuration           | Enable "Mode Cool/Heat" objects                                | No  | • |
| Vanes Up-Down Configuration       | (for Control and Status)                                       |     |   |
| Temperature Configuration         | Enable PID-Compat. Scaling Mode objects                        | No  | • |
| Scene Configuration               | (for Control)                                                  |     |   |
| Switch-Off Timeouts Configuratior | Enable use of 1 / object for Mode                              | No  | _ |
| Binary Input 1 Configuration      | enable use of +/- object for Mode                              | 110 |   |
| Binary Input 2 Configuration      | Enable use of bit-type Mode objects                            | No  | • |
| Binary Input 3 Configuration      | (for Control)                                                  |     |   |
| Binary Input 4 Configuration      | 5 II (III) II II II                                            | Ne  |   |
|                                   | for Status)                                                    | NO  | • |
|                                   | Enable use of Text object for Mode                             | No  | · |
|                                   |                                                                |     |   |

Abbildung 4.7 Standarddialog Mode Configuration

Alle Parameter in diesem Bereich beziehen sich auf die verschiedenen Eigenschaften und Kommunikationsobjekte der Betriebsarten.

■ 1 Control\_ Mode [DPT\_20.105 - 1byte] - 0-Aut;1-Hea;3-Coo;9-Fan;14-Dry

Das Byte-Kommunikationsobjekt für die Betriebsart arbeitet mit dem DTP\_20.105. Die Betriebsart Auto wird mit einem Wert **"0**", die Betriebsart Heizen mit einem Wert **"1**", die Betriebsart Kühlen mit einem Wert **"3**", die Betriebsart Lüfter mit einem Wert **"9**" und die Betriebsart Entfeuchten mit einem Wert **"14**" aktiviert.

#### 4.2.1 Innengerät hat Betriebsart AUTO (Indoor unit has AUTO mode)

Dieser Parameter muss verwendet werden, um anzuzeigen, ob das Innengerät über die *Betriebsart Auto* verfügt.

- Wenn er auf "**no**" gesetzt wird, steht die *Betriebsart Auto* am Innengerät nicht zur Verfügung.
- Wenn er auf "**yes**" gesetzt wird, steht die *Betriebsart Auto* am Innengerät zur Verfügung.
- ▲ **Wichtig:** Die Dokumentation zum Innengerät lesen, um festzustellen, ob es über die Betriebsart AUTO verfügt.
- 4.2.2 Verwendung des Bitobjekts Heat/Cool aktivieren (Enable use of Heat / Cool bittype obj)

Mit diesem Parameter werden die Kommunikationsobjekte *Control\_* und *Status\_ Mode Cool/Heat* angezeigt/ausgeblendet.

■之 2 Control\_ Mode Cool/Heat [DPT\_1.100 - 1bit] - 0-Cool;1-Heat
■之 55 Status\_ Mode Cool/Heat [DPT\_1.100 - 1bit] - 0-Cool;1-Heat

- Wenn er auf "**no**" gesetzt wird, werden die Objekte nicht angezeigt.
- Wenn er auf "**yes**" gesetzt wird, erscheinen die Objekte *Control\_* und *Status\_ Mode Cool/Heat*.
  - Wenn ein Wert "1" an das Kommunikationsobjekt Control gesendet wird, erfolgt die Aktivierung der Betriebsart Heizen am Innengerät, und das

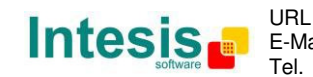

Objekt Status\_ sendet diesen Wert zurück.

- Wenn ein Wert "O" an das Kommunikationsobjekt Control\_ gesendet wird, ٠ erfolgt die Aktivierung der Betriebsart Kühlen am Innengerät, und das Objekt Status\_ sendet diesen Wert zurück.
- 4.2.3 PID-kompatible Skalierungsobjekte aktivieren (Enable PID-Compat. Scaling Mode Objects)

Mit diesem Parameter werden die Kommunikationsobjekte Control\_ Mode Cool & On und Control\_ Mode Heat & On angezeigt/ausgeblendet.

3 Control\_Mode Cool & On [DPT\_5.001 - 1byte] - 0%-Off;0.1%-100%-On+Cool

- ■2 4 Control\_ Mode Heat & On [DPT\_5.001 1byte] 0%-Off;0.1%-100%-On+Heat
- Wenn er auf "**no**" gesetzt wird, werden die Objekte nicht angezeigt. 0
- Wenn er auf "yes" gesetzt wird, erscheinen die Objekte Control\_ Mode Cool & On und 0 Control\_ Mode Heat & On.
  - Diese Objekte gewährleisten Kompatibilität mit jenen KNX Thermostaten, die den Heiz- und Kühlbedarf durch Skalierungsobjekte (Prozentsatz) regeln. Bei diesen Thermostaten wird der prozentuale Bedarf zur Regelung eines Fluidventils des Heiz-/Kühlsystems verwendet.
  - Die MH-RC-KNX-1i ist nicht für die individuelle Steuerung der inneren Teile • des Innengeräts vorgesehen (beispielsweise Verdichter, Kältemittelventile usw.). Sie bietet hingegen denselben Steuerungsumfang wie eine (vom Benutzer bereitgestellte) Fernbedienung.
  - Die Objekte "Control\_ Mode Cool & On" und "Control\_ Mode Heat & On" gewährleisten Kompatibilität zwischen Thermostaten, die der Steuerung der kundenseitigen Heiz-/Kühlsysteme dienen, und einsatzbereiten Innengeräten der Klimaanlage durch Anwendung der folgenden Logik:
    - Sobald ein Wert ungleich null (>0 %) an "Control Mode Cool & On" • empfangen wird, schaltet sich das Innengerät in der Betriebsart KÜHLEN ein.
    - Sobald ein Wert ungleich null (>0 %) an "Control\_Mode Heat & On" • empfangen wird, schaltet sich das Innengerät in der Betriebsart HEIZEN ein.
      - Das zuletzt aktualisierte Objekt definiert die Betriebsart. •
    - Das Innengerät schaltet sich nur aus, wenn beide Objekte auf null gesetzt werden (0 %) – oder wenn ein AUS-Signal am Objekt "0. On/Off [DPT\_1.001 - 1bit]" angefordert wird.
- ▲ Wichtig: Diese Objektfunktion dient ausschließlich dem Zweck, die Signale Ein/Aus und Kühlen/Heizen an das Innengerät zu senden. Der PID (Invertersystem) wird durch das Innengerät selbst berechnet. Die Einbeziehung einer geeigneten PID-Konfiguration für den externen KNX Thermostat wird empfohlen, um eine Beeinträchtigung des PID des Innengeräts zu vermeiden.

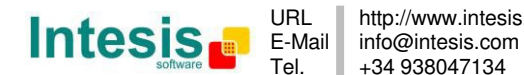

4.2.4 Verwendung von +/- Objekt für Betriebsart aktivieren (Enable use of +/- object for Mode)

Mit diesem Parameter wird das Kommunikationsobjekt *Control\_ Mode -/+* angezeigt/ausgeblendet, mit dem die Betriebsart des Innengeräts mithilfe von zwei verschiedenen Datenpunkttypen geändert werden kann.

■2 10 Control\_ Mode -/+ [DPT\_1.007 - 1bit] - 0-Decrease;1-Increase

- Wenn er auf "**no**" gesetzt wird, erscheint das Objekt nicht.
- Wenn er auf "**yes**" gesetzt wird, erscheinen das Objekt *Control\_ Mode -/+* und ein neuer Parameter.

| Enable use of +/- object for Mode | yes 🔹                     |
|-----------------------------------|---------------------------|
| > DPT type for +/- Mode Object    | 0-Up / 1-Down [DPT_1.008] |

Abbildung 4.8 Parameterdetail

> DPT-Typ für Objekt +/- Mode (DPT type for +/- Mode Object)

Mit diesem Parameter kann zwischen den Datenpunkten **0-Up / 1-Down** [DPT\_1.008] und **0-Decrease / 1-Increase** [DPT\_1.007] für das Objekt *Control\_ Mode -/*+ gewählt werden.

Die Sequenz bei der Verwendung dieses Objekts ist im Folgenden dargestellt:

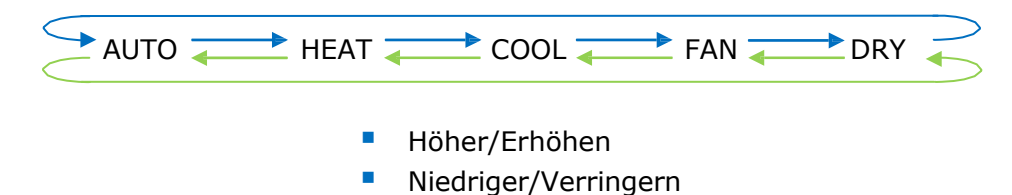

- ▲ **Wichtig:** Die Dokumentation zum Innengerät lesen, um festzustellen, ob es über die Betriebsart AUTO verfügt.
- 4.2.5 Verwendung von Bitobjekten für Betriebsart aktivieren (für Steuerung) (Enable use of bit-type Mode objects (for control))

Mit diesem Parameter werden die Bitobjekte Control\_ Mode angezeigt/ausgeblendet.

- ■2 5 Control\_ Mode Auto [DPT\_1.002 1bit] 1-Set AUTO mode
- 6 Control\_Mode Heat [DPT\_1.002 1bit] 1-Set HEAT mode
- ■之 7 Control\_ Mode Cool [DPT\_1.002 1bit] 1-Set COOL mode
- ■之 8 Control\_ Mode Fan [DPT\_1.002 1bit] 1-Set FAN mode
- ■之 9 Control\_ Mode Dry [DPT\_1.002 1bit] 1-Set DRY mode
- $\circ$   $\;$  Wenn er auf "no" gesetzt wird, werden die Objekte nicht angezeigt.
- Wenn er auf "yes" gesetzt wird, werden die Objekte Control\_ Mode für Auto, Heizen, Kühlen, Lüfter und Entfeuchten angezeigt.
   Um eine Betriebsart durch Verwendung dieser Objekte zu aktivieren, muss ein Wert "1" gesendet werden.

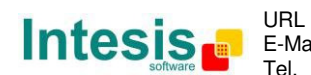

© Intesis Software S.L. - Alle Rechte vorbehalten

4.2.6 Verwendung von Bitobjekten für Betriebsart aktivieren (für Status) (Enable use of bit-type Mode objects (for status))

Mit diesem Parameter werden die Bitobjekte *Status\_ Mode* angezeigt/ausgeblendet.

- 56 Status\_ Mode Auto [DPT\_1.002 1bit] 1-AUTO mode is active
   57 Status\_ Mode Heat [DPT\_1.002 1bit] 1-HEAT mode is active
   58 Status\_ Mode Cool [DPT\_1.002 1bit] 1-COOL mode is active
   59 Status\_ Mode Fan [DPT\_1.002 1bit] 1-FAN mode is active
   60 Status\_ Mode Dry [DPT\_1.002 1bit] 1-DRY mode is active
- Wenn er auf "**no**" gesetzt wird, werden die Objekte nicht angezeigt.
- Wenn er auf "yes" gesetzt wird, werden die Objekte *Status\_ Mode* für Auto, Heizen, Kühlen, Lüfter und Entfeuchten angezeigt.
   Wenn eine Betriebsart aktiviert ist, sendet sie über ihr Bitobjekt einen Wert "1" zurück.
- 4.2.7 Verwendung von Textobjekten für Betriebsart aktivieren (Enable use of Text object for Mode)

Mit diesem Parameter wird das Kommunikationsobjekt *Status\_ Mode Text* angezeigt/ausgeblendet.

■Z 61 Status\_ Mode Text [DPT\_16.001 - 14byte] - ASCII String

- Wenn er auf "**no**" gesetzt wird, erscheint das Objekt nicht.
- Wenn er auf "yes" gesetzt wird, erscheint das Objekt Status\_ Mode Text. Innerhalb der Parameter werden außerdem fünf Textfelder angezeigt, eines für jede Betriebsart. In diesen Feldern kann die Textzeichenfolge modifiziert werden, die von Status\_ Mode Text beim Wechseln der Betriebsart angezeigt wird.

| > String when mode is AUTO<br>(if available) | AUTO |
|----------------------------------------------|------|
| > String when mode is HEAT                   | HEAT |
| > String when mode is COOL                   | COOL |
| > String when mode is FAN                    | FAN  |
| > String when mode is DRY                    | DRY  |

Abbildung 4.9 Parameterdetail

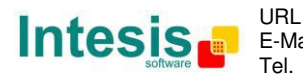

4.3 Dialog Konfiguration der Sonderbetriebsarten (Special Modes Configuration)

| Dev | ice: 1.1.1 MH RC interface, 4 binary i | inputs                                |    |
|-----|----------------------------------------|---------------------------------------|----|
|     | General<br>Mode Configuration          | Enable use of POWER mode              | No |
|     | Special Modes Configuration            | Enable use of ECONOMY mode            | No |
|     | Fan Speed Configuration                |                                       |    |
|     | Vanes Up-Down Configuration            | Enable use of ADDITIONAL HEATING mode | No |
|     | Temperature Configuration              |                                       |    |
|     | Scene Configuration                    | Enable use of ADDITIONAL COOLING mode | No |
|     | Switch-Off Timeouts Configuration      |                                       |    |
|     | Binary Input 1 Configuration           |                                       |    |
|     | Binary Input 2 Configuration           |                                       |    |
|     | Binary Input 3 Configuration           |                                       |    |
|     | Binary Input 4 Configuration           |                                       |    |

Abbildung 4.10 Standarddialog Special Modes Configuration

Die Sonderbetriebsarten können durch den ETS-Parameterdialog parametrisiert und für zusätzliche Funktionen verwendet werden.

- ▲ **Wichtig:** Bei der Ausführung von Sonderbetriebsarten wird der reale Status des Innengeräts in KNX NICHT angezeigt.
- ▲ Wichtig: Wenn die vordefinierte Zeit für die Sonderbetriebsart abgelaufen ist oder ein Wert "O" gesendet wird, um sie zu beenden, wird der ursprüngliche Status wiederhergestellt.
- ▲ **Wichtig:** Wenn ein Wert für Ein/Aus, Betriebsart, Lüfterstufe oder Temperatursollwert von KNX empfangen wird, während eine Sonderbetriebsart ausgeführt wird (**"1"**), stoppt die Sonderbetriebsart, und der ursprüngliche Status wird wiederhergestellt. Außerdem wird daraufhin der empfangene Wert angewendet.
- ▲ **Wichtig:** Wenn ein Wert für Ein/Aus, Betriebsart, Lüfterstufe oder Temperatursollwert über die Fernbedienung geändert wird, stoppt die Sonderbetriebsart, OHNE den ursprünglichen Status wiederherzustellen. Daraufhin wird der reale Status des Innengeräts in KNX angezeigt, einschließlich des neuen Werts, der über die Fernbedienung empfangen wurde.
- 4.3.1 Verwendung der Betriebsart POWER aktivieren (Enable use of POWER mode)

Mit diesem Parameter werden die Kommunikationsobjekte *Control\_ Power Mode* und *Status\_ Power Mode* angezeigt/ausgeblendet. Im Power-Betrieb können der Temperatursollwert und die Lüfterstufe innerhalb einer bestimmten Zeit geändert werden.

- ■之 34 Control\_ Power Mode [DPT\_1.010 1bit] 0-Stop;1-Start
  ■之 82 Status Power Mode [DPT 1.001 1bit] 0-Off;1-On
- Wenn er auf "**no**" gesetzt wird, werden die Objekte nicht angezeigt.
- Wenn er auf **"yes"** gesetzt wird, werden die Objekte *Control\_ Power Mode* und *Status\_ Power Mode* sowie neue Parameter angezeigt.

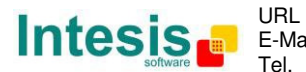

| Enable use of POWER mode                                                                    | yes 🔹               |
|---------------------------------------------------------------------------------------------|---------------------|
| > Action time for this mode (minutes)<br>(0 = permanent / unlimited)                        | 2                   |
| <ul> <li>&gt; Setpoint delta increase (HEAT) or<br/>decrease (COOL) - in Celsius</li> </ul> | 2.0°C •             |
| > Fanspeed for this mode                                                                    | SPEED 3 (if avail.) |

Abbildung 4.11 Parameterdetail

- Wenn ein Wert **"1**" an das Kommunikationsobjekt *Control*\_ gesendet wird, erfolgt die Aktivierung des Power-Betriebs, und das Objekt *Status*\_ sendet diesen Wert zurück.
- Wenn ein Wert "**0**" an das Kommunikationsobjekt *Control\_* gesendet wird, erfolgt die Deaktivierung des Power-Betriebs, und das Objekt *Status\_* sendet diesen Wert zurück.
- Wichtig: Diese Betriebsart kann NUR aktiviert werden, wenn das Innengerät eingeschaltet ist und in der Betriebsart Heizen, Kühlen, Auto-Heizen oder Auto-Kühlen läuft.
- > <u>Aktivitätszeit für diese Betriebsart (Minuten) (Action time for this mode (minutes)):</u>

Dauer des Power-Betriebs, in Minuten, nach dem Start.

Sollwert-Delta für Erhöhung (HEIZEN) oder Verringerung (KÜHLEN) – in Grad Celsius (Setpoint delta increase (HEAT) or decrease (COOL) – in Celsius):

Temperatur in Grad Celsius für die Erhöhung in der Betriebsart Heizen oder die Verringerung in der Betriebsart Kühlen während des Power-Betriebs.

> Lüfterstufe für diese Betriebsart (Fan Speed for this mode):

Die Lüfterstufe, die während des Power-Betriebs am Gerät eingestellt wird.

4.3.2 Verwendung der Betriebsart ECONOMY aktivieren (Enable use of ECONOMY mode)

Mit diesem Parameter werden die Kommunikationsobjekte *Control\_ Econo Mode* und *Status\_ Econo Mode* angezeigt/ausgeblendet. Im Econo-Betrieb können der Temperatursollwert und die Lüfterstufe innerhalb einer bestimmten Zeit geändert werden.

■ 35 Control\_ Econo Mode [DPT\_1.010 - 1bit] - 0-Stop;1-Start ■ 35 Status\_ Econo Mode [DPT\_1.001 - 1bit] - 0-Off;1-On

- Wenn er auf "**no**" gesetzt wird, werden die Objekte nicht angezeigt.
- Wenn er auf **"yes"** gesetzt wird, werden die Objekte *Control\_ Econo Mode* und *Status\_ Econo Mode* sowie neue Parameter angezeigt.
  - Wenn ein Wert "1" an das Kommunikationsobjekt Control\_ gesendet wird, erfolgt die Aktivierung des Econo-Betriebs, und das Objekt Status\_ sendet diesen Wert zurück.

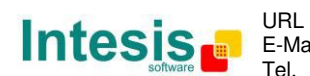

- Wenn ein Wert "**0**" an das Kommunikationsobjekt *Control\_* gesendet wird, erfolgt die Deaktivierung des Econo-Betriebs, und das Objekt *Status\_* sendet diesen Wert zurück.
- ▲ **Wichtig:** Diese Betriebsart kann NUR aktiviert werden, wenn das Innengerät eingeschaltet ist und in der Betriebsart Heizen, Kühlen, Auto-Heizen oder Auto-Kühlen läuft.
- > <u>Aktivitätszeit für diese Betriebsart (Minuten) (Action time for this mode (minutes)):</u>

Dauer des Econo-Betriebs, in Minuten, nach dem Start.

Sollwert-Delta für Erhöhung (HEIZEN) oder Verringerung (KÜHLEN) – in Grad Celsius (Setpoint delta increase (HEAT) or decrease (COOL) – in Celsius):

Temperatur in Grad Celsius für die Erhöhung in der Betriebsart Heizen oder die Verringerung in der Betriebsart Kühlen während des Econo-Betriebs.

> Lüfterstufe für diese Betriebsart (Fan Speed for this mode):

Die Lüfterstufe, die während des Econo-Betriebs am Gerät eingestellt wird.

4.3.3 Verwendung der Betriebsart ADDITIONAL HEATING aktivieren (Enable use of ADDITIONAL HEATING mode)

Mit diesem Parameter werden die Kommunikationsobjekte *Control\_ Additional Heat Mode* und *Status\_ Additional Heat Mode* angezeigt/ausgeblendet. Im Additional Heating-Betrieb können der Temperatursollwert und die Lüfterstufe innerhalb einer bestimmten Zeit geändert werden.

■ 36 Control\_Additional Heat [DPT\_1.010 - 1bit] - 0-Stop;1-Start ■ 84 Status\_Additional Heat [DPT\_1.001 - 1bit] - 0-Off;1-On

- Wenn er auf "**no**" gesetzt wird, werden die Objekte nicht angezeigt.
- Wenn er auf **"yes"** gesetzt wird, werden die Objekte *Control\_ Additional Heat Mode* und *Status\_ Additional Heat Mode* sowie neue Parameter angezeigt.
  - Wenn ein Wert **"1**" an das Kommunikationsobjekt *Control*\_ gesendet wird, erfolgt die Aktivierung des Additional Heating-Betriebs, und das Objekt *Status*\_ sendet diesen Wert zurück.
  - Wenn ein Wert "O" an das Kommunikationsobjekt Control\_ gesendet wird, erfolgt die Deaktivierung des Additional Heating-Betriebs, und das Objekt Status\_ sendet diesen Wert zurück.
  - ▲ Wichtig: Diese Betriebsart schaltet das Innengerät IMMER in den Heizbetrieb.
  - > <u>Aktivitätszeit für diese Betriebsart (Minuten) (Action time for this mode (minutes)):</u>

Dauer des Additional Heating-Betriebs, in Minuten, nach dem Start.

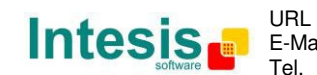

> <u>Temp.-Sollwert für diese Betriebsart (°C) (Setpoint temp for this mode (°C)):</u>

Temperatursollwert, der im Additional Heating-Betrieb angewendet wird.

> Lüfterstufe für diese Betriebsart (Fan Speed for this mode):

Die Lüfterstufe, die während des Additional Heating-Betriebs am Gerät eingestellt wird.

#### 4.3.4 Verwendung der Betriebsart ADDITIONAL COOLING aktivieren (Enable use of ADDITIONAL COOLING mode)

Mit diesem Parameter werden die Kommunikationsobjekte Control\_ Additional Cool Mode und Status\_ Additional Cool Mode angezeigt/ausgeblendet. Im Additional Heating-Betrieb können der Temperatursollwert und die Lüfterstufe innerhalb einer bestimmten Zeit geändert werden.

> 37 Control\_Additional Cool [DPT\_1.010 - 1bit] - 0-Stop;1-Start ■2 85 Status\_ Additional Cool [DPT\_1.001 - 1bit] - 0-Off;1-On

- Wenn er auf "**no**" gesetzt wird, werden die Objekte nicht angezeigt.
- Wenn er auf "yes" gesetzt wird, werden die Objekte Control\_ Additional Cool Mode und 0 Status\_ Additional Cool Mode sowie neue Parameter angezeigt.
  - Wenn ein Wert "1" an das Kommunikationsobjekt Control\_ gesendet wird, • erfolgt die Aktivierung des Additional Cooling-Betriebs, und das Objekt Status\_ sendet diesen Wert zurück.
  - Wenn ein Wert "**0**" an das Kommunikationsobjekt *Control*\_ gesendet wird, erfolgt die Deaktivierung des Additional Cooling-Betriebs, und das Objekt Status\_ sendet diesen Wert zurück.
  - △ Wichtig: Diese Betriebsart schaltet das Innengerät IMMER in den Kühlbetrieb.
  - > Aktivitätszeit für diese Betriebsart (Minuten) (Action time for this mode (minutes)):

Dauer des Additional Cooling-Betriebs, in Minuten, nach dem Start.

> <u>Temp.-Sollwert für diese Betriebsart (°C) (Setpoint temp for this mode (°C)):</u>

Temperatursollwert, der im Additional Cooling-Betrieb angewendet wird.

<u>Lüfterstufe für diese Betriebsart (Fan Speed for this mode):</u>

Die Lüfterstufe, die während des Additional Cooling-Betriebs am Gerät eingestellt wird.

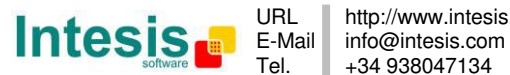

#### 4.4 Dialog Konfiguration der Lüfterstufe (Fan Speed Configuration)

| le | vice: 1.1.1 MH RC interface, 4 binary i                                                      | nputs                                                                   |                        |   |
|----|----------------------------------------------------------------------------------------------|-------------------------------------------------------------------------|------------------------|---|
|    | General<br>Mode Configuration<br>Special Modes Configuration                                 | Available fanspeeds in Indoor Unit<br>(see docum. for your indoor unit) | 2                      | • |
|    | Fan Speed Configuration                                                                      | DPT object type for fanspeed                                            | Enumerated [DPT_5.010] | - |
|    | Vanes Up-Down Configuration<br>Temperature Configuration                                     | Enable use of +/- object for Fan Speed                                  | No                     | • |
|    | Scene Configuration<br>Switch-Off Timeouts Configuratior                                     | Enable use of bit-type Fan Speed objects<br>(for Control)               | No                     | • |
|    | Binary Input 1 Configuration<br>Binary Input 2 Configuration<br>Binary Input 3 Configuration | Enable use of bit-type Fan Speed objects<br>(for Status)                | No                     | • |
|    | Binary Input 4 Configuration                                                                 | Enable use of Text object for Fan Speed                                 | No                     | • |
|    |                                                                                              |                                                                         |                        |   |

Abbildung 4.12 Standarddialog Fan Speed Configuration

Alle Parameter in diesem Bereich beziehen sich auf die Eigenschaften und Kommunikationsobjekte der Lüfterstufe.

4.4.1 Verfügbare Lüfterstufen im Innengerät (Available fanspeeds in Indoor Unit)

Mit diesem Parameter kann ausgewählt werden, wie viele Lüfterstufen im Innengerät zur Verfügung stehen.

| Available fanspeeds in Indoor Unit | 1 (fixed speed) |
|------------------------------------|-----------------|
| (see docum. for your indoor unit)  |                 |

Abbildung 4.13 Parameterdetail

- ▲ **Wichtig:** Die Dokumentation zum Innengerät lesen, um festzustellen, wie viele Lüfterstufen verfügbar sind.
- ▲ **Wichtig:** Wenn "1" Lüfterstufe ausgewählt wird, erscheint kein Kommunikationsobjekt Fan Speed in der ETS-Software.
- 4.4.2 DPT-Objekttyp für Lüfterstufe (DPT object type for fanspeed)

Mit diesem Parameter kann der DPT für die Byte-Kommunikationsobjekte *Control\_ Fan Speed* und *Status\_ Fan Speed* geändert werden. Datapoints Scaling (DPT\_5.001) und Enumerated (DPT\_5.010) können ausgewählt werden.

- ▲ **Wichtig:** Die in diesem Bereich angezeigten Kommunikationsobjekte können in Abhängigkeit von der verfügbaren Anzahl an Lüfterstufen variieren. Sie haben jedoch alle dieselbe Kommunikationsobjekt-Nummer.
- Wenn "Enumerated [DPT 5.010]" ausgewählt wird, erscheinen die Kommunikationsobjekte Control\_ Fan Speed und Status\_ Fan Speed für diesen DPT.

 I1 Control\_ Fan Speed / 2 Speeds [DPT\_5.010 - 1byte] - Speed values: 1,2

 I 62 Status\_ Fan Speed / 2 Speeds [DPT\_5.010 - 1byte] - Speed Values: 1,2

© Intesis Software S.L. - Alle Rechte vorbehalten Änderungen jederzeit vorbehalten

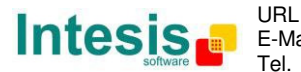

Die erste Lüfterstufe wird ausgewählt, wenn eine **"1"** an das Objekt *Control\_* gesendet wird. Die zweite Lüfterstufe wird ausgewählt, wenn eine **"2"** gesendet wird, die dritte (sofern verfügbar) wird ausgewählt, wenn eine **"3"** gesendet wird, die vierte (sofern verfügbar) wird ausgewählt, wenn eine **"4"** gesendet wird.

Das Objekt Status\_ sendet grundsätzlich den Wert für die ausgewählte Lüfterstufe zurück.

- ▲ **Wichtig:** Wenn ein Wert **"0**" an das Objekt Control\_ gesendet wird, erfolgt die Auswahl der minimalen Lüfterstufe. Wenn ein höherer Wert als **"4**" an das Objekt Control\_ gesendet wird, erfolgt die Auswahl der maximalen Lüfterstufe.
- Wenn **"Scaling [DPT 5.001]"** ausgewählt wird, erscheinen die Kommunikationsobjekte *Control\_ Fan Speed* und *Status\_ Fan Speed* für diesen DPT.

■ ↓ 11 Control\_ Fan Speed / 2 Speeds [DPT\_5.001 - 1byte] - Threshold: 75%
 ■ ↓ 62 Status\_ Fan Speed / 2 Speeds [DPT\_5.001 - 1byte] - 50% and 100%

In der folgenden Tabelle sind der Bereich für die Werte, die über das Objekt *Control\_* gesendet werden können, sowie der Wert, der vom Objekt *Status\_* zurückgesendet wird, aufgeführt.

|          | Lüfterstufe 1 | Lüfterstufe 2 | Lüfterstufe 3 | Lüfterstufe 4 |
|----------|---------------|---------------|---------------|---------------|
| Control_ | 0 % - 74 %    | 75 % - 100 %  |               |               |
| Status_  | 50 %          | 100 %         |               |               |
| Control_ | 0 % - 49 %    | 50 % - 82 %   | 83 % - 100 %  |               |
| Status_  | 33 %          | 67 %          | 100 %         |               |
| Control_ | 0 % - 37%     | 38 % - 62 %   | 63 % - 87 %   | 88 % - 100 %  |
| Status_  | 25 %          | 50 %          | 75 %          | 100 %         |

- ▲ **Wichtig:** Die Dokumentation zum Innengerät lesen, um festzustellen, wie viele Lüfterstufen verfügbar sind.
- 4.4.3 Verwendung von +/- Objekt für Lüfterstufe aktivieren (Enable use of +/- object for Fan Speed)

Mit diesem Parameter wird das Kommunikationsobjekt *Control\_ Fan Speed -/+* angezeigt/ausgeblendet, mit dem die Lüfterstufe des Innengeräts mithilfe von zwei verschiedenen Datenpunkttypen erhöht/verringert werden kann.

16 Control\_ Fan Speed -/+ [DPT\_1.007 - 1bit] - 0-Decrease;1-Increase

- Wenn er auf "**no**" gesetzt wird, erscheint das Objekt nicht.
- Wenn er auf "yes" gesetzt wird, erscheinen das Objekt Control\_ Fan Speed -/+ und ein neuer Parameter.

© Intesis Software S.L. - Alle Rechte vorbehalten Änderungen jederzeit vorbehalten

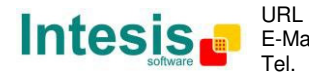

IntesisBox<sup>®</sup> KNX – Mitsubishi Heavy Industries A.C. Benutzerhandbuch r1.1 dt.

| nable use of +/- object for Fan Speed | Yes                                 | • |
|---------------------------------------|-------------------------------------|---|
| > DPT type for +/- Fan Speed object   | 0-Decrease / 1-Increase [DPT_1.007] | • |
| > Rollover Speed at upper/lower limit | Yes                                 | • |
| (when controlling with +/- obj)       |                                     |   |

Abbildung 4.14 Parameterdetail

DPT-Typ für Objekt +/- Fan Speed (DPT type for +/- Fan Speed object)

Mit diesem Parameter kann zwischen **0-Up / 1-Down [DPT\_1.008]** und **0-Decrease / 1-Increase [DPT\_1.007]** für das Objekt *Control\_ Fan Speed -/+* gewählt werden.

> Roll-over-Stufe an oberer/unterer Grenze (Roll-over Speed at upper/lower limit)

Mit diesem Parameter kann ausgewählt werden, ob Roll-over für das Objekt *Control\_ Fan Speed -/+* aktiviert (**"yes"**) oder deaktiviert (**"no"**) wird.

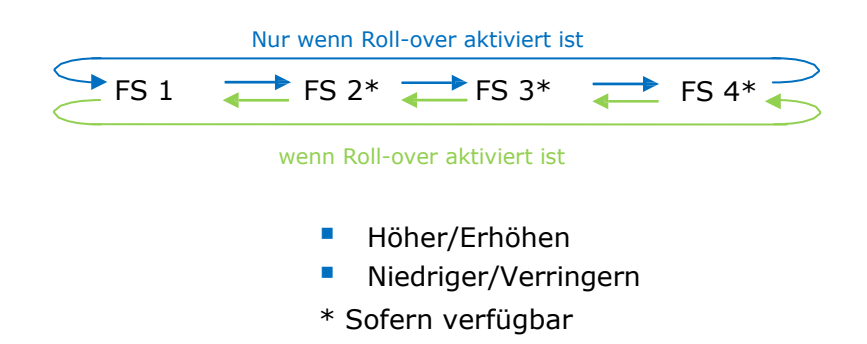

4.4.4 Verwendung der Bitobjekte Fan Speed aktivieren (für Steuerung) (Enable use of bit-type Fan Speed objects (for Control))

Mit diesem Parameter werden die Bitobjekte *Control\_ Fan Speed* angezeigt/ausgeblendet.

I2 Control\_ Fan Speed 1 [DPT\_1.002 - 1bit] - 1-Set Fan Speed 1
 I3 Control\_ Fan Speed 2 [DPT\_1.002 - 1bit] - 1-Set Fan Speed 2
 I4 Control\_ Fan Speed 3 [DPT\_1.002 - 1bit] - 1-Set Fan Speed 3
 I5 Control\_ Fan Speed 4 [DPT\_1.002 - 1bit] - 1-Set Fan Speed 4

- Wenn er auf "**no**" gesetzt wird, werden die Objekte nicht angezeigt.
- Wenn er auf "yes" gesetzt wird, erscheinen die Objekte Control\_ Fan Speed für Stufe 1, Stufe 2 (sofern verfügbar), Stufe 3 (sofern verfügbar) und Stufe 4 (sofern verfügbar). Um eine Lüfterstufe durch Verwendung dieser Objekte zu aktivieren, muss ein Wert "1" gesendet werden.
- 4.4.5 Verwendung der Bitobjekte Fan Speed aktivieren (für Status) (Enable use of bittype Fan Speed objects (for Status))

Mit diesem Parameter werden die Bitobjekte Status\_ Fan Speed angezeigt/ausgeblendet.

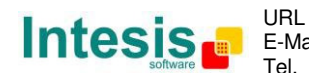

- Wenn er auf "**no**" gesetzt wird, werden die Objekte nicht angezeigt.
- Wenn er auf "yes" gesetzt wird, erscheinen die Objekte Status\_ Fan Speed für Stufe 1, Stufe 2 (sofern verfügbar), Stufe 3 (sofern verfügbar) und Stufe 4 (sofern verfügbar). Wenn eine Lüfterstufe aktiviert ist, wird ein Wert "1" über das dazugehörige Bitobjekt zurückgesendet.
- 4.4.6 Verwendung des Textobjekts Fan Speed aktivieren (Enable use of Text object for Fan Speed)

Mit diesem Parameter wird das Kommunikationsobjekt *Status\_ Fan Speed Text* angezeigt/ausgeblendet.

■ 67 Status\_ Fan Speed Text [DPT\_16.001 - 14byte] - ASCII String

- Wenn er auf "**no**" gesetzt wird, erscheint das Objekt nicht.
- Wenn er auf "yes" gesetzt wird, erscheint das Objekt Status\_ Fan Speed Text. Innerhalb der Parameter werden außerdem vier Textfelder angezeigt, eines für jede Lüfterstufe. In diesen Feldern kann die Textzeichenfolge modifiziert werden, die von Status\_ Fan Speed Text beim Wechseln der Lüfterstufe angezeigt wird.

| > String when fan speed is 1                                           | SPEED 1 |
|------------------------------------------------------------------------|---------|
| > String when fan speed is 2<br>(if available)                         | SPEED 2 |
| <ul> <li>String when fan speed is 3</li> <li>(if available)</li> </ul> | SPEED 3 |
| > String when fan speed is 4<br>(if available)                         | SPEED 4 |

Abbildung 4.15 Parameterdetail

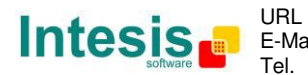

#### 4.5 Dialog Konfiguration der Pendellamellen (Vanes Up-Down Configuration)

| General     Indoor unit has U-D Vanes<br>(see docum. for your indoor unit)     Yes       Special Modes Configuration     DPT object type for Vanes Up-Down     Enumerated [DPT_5.010]       Vanes Up-Down Configuration     Enable use of +/- object for Vanes U-D     Yes       Scene Configuration     > DPT type for +/- Vanes U-D object     0-Decrease / 1-Increase [DPT_1.007]                            |   |
|----------------------------------------------------------------------------------------------------|---|
| Fan Speed Configuration     DPT object type for Vanes Up-Down     Enumerated [DPT_5.010]       Vanes Up-Down Configuration     Enable use of +/- object for Vanes U-D     Ves       Scene Configuration     > DPT type for +/- Vanes U-D object     0-Decrease / 1-Increase [DPT_1.007]       Switch-Off Timeouts Configuration     > DPT type for +/- Vanes U-D object     0-Decrease / 1-Increase [DPT_1.007] | • |
| Vanes Up-Down Configuration     Enable use of +/- object for Vanes U-D     Yes       Scene Configuration     > DPT type for +/- Vanes U-D object     0-Decrease / 1-Increase [DPT_1.007]       Switch-Off Timeouts Configuration     > DPT type for +/- Vanes U-D object     0-Decrease / 1-Increase [DPT_1.007]                                                                                                | • |
| Scene Configuration > DPT type for +/- Vanes U-D object 0-Decrease / 1-Increase [DPT_1.007]                                                                                                    | • |
| Pinner Innut 1 Configuration                                                                                                    | • |
| Dinary input 2 Configuration         > Does +/- sequence include         No           Binary Input 2 Configuration         SWING vanes Up-Down?         No                                                                                                    | • |
| Binary Input 3 Configuration     > Rollover Vanes at upper/lower limit<br>(when controlling with +/- obj)                                                                                                    | • |
| Enable use of bit-type Vanes U-D objects No<br>(for Control)                                                                                                    | • |
| Enable use of bit-type Vanes U-D objects No<br>(for Status)                                                                                                    | • |
| Enable "Vanes U-D Swing" objects<br>(for Control and Status)                                                                                                    | • |
| Enable use of Text object for Vanes U-D No                                                                                                    | • |

Abbildung 4.16 Standarddialog Vanes Up-Down Configuration

Alle Parameter in diesem Bereich beziehen sich auf die Eigenschaften und Kommunikationsobjekte der Pendellamellen.

#### 4.5.1 Innengerät hat Pendellamellen (Indoor unit has U-D Vanes)

Mit diesem Parameter kann festgelegt werden, ob das Innengerät über Pendellamellen verfügt.

| Indoor unit has U-D Vanes         | Yes 🔹 |
|-----------------------------------|-------|
| (see docum. for your indoor unit) |       |

Abbildung 4.17 Parameterdetail

- Wenn er auf "no" gesetzt wird, werden die Parameter und Kommunikationsobjekte für die Pendellamellen nicht angezeigt.
- Wenn er auf **"yes"** gesetzt wird, werden die Parameter und Kommunikationsobjekte (sofern im Parameterdialog aktiviert) für die Pendellamellen angezeigt.
- ▲ **Wichtig:** Die Dokumentation zum Innengerät lesen, um festzustellen, ob es über Pendellamellen verfügt.

#### 4.5.2 DPT-Objekttyp für Pendellamellen (DPT object type for Vanes Up-Down)

Mit diesem Parameter kann der DPT für die Byte-Kommunikationsobjekte *Control\_ Vanes U-D* und *Status\_ Vanes U-D* geändert werden. Datapoints Scaling (DPT\_5.001) und Enumerated (DPT\_5.010) können ausgewählt werden.

▲ **Wichtig:** Die in diesem Bereich angezeigten Kommunikationsobjekte können in Abhängigkeit von der verfügbaren Anzahl an Lamellenpositionen variieren. Sie haben jedoch alle dieselbe Kommunikationsobjekt-Nummer.

De

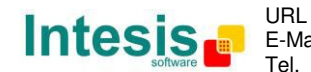

• Wenn **"Enumerated [DPT 5.010]"** ausgewählt wird, erscheinen die Kommunikationsobjekte *Control\_ Vanes U-D* und *Status\_ Vanes U-D* für diesen DPT.

 ■
 17 Control\_ Vanes U-D / 4 Pos [DPT\_5.010 - 1byte] - Position values: 1,2,3,4

 ■
 68 Status\_ Vanes U-D / 4 Pos [DPT\_5.010 - 1byte] - Position values: 1,2,3,4

Um die Lamellenposition auszuwählen, können Werte von **"1"** bis **"4"** an das Objekt *Control\_* gesendet werden. Jeder Wert entspricht der dazugehörigen Position (d. h. Wert **"3"** = Position 3).

Das Objekt *Status* sendet grundsätzlich den Wert für die ausgewählte Lamellenposition zurück.

- ▲ **Wichtig:** Wenn ein Wert **"0**" an das Objekt Control\_ gesendet wird, erfolgt die Auswahl von Position 1. Wenn ein höherer Wert als **"4**" an das Objekt Control\_ gesendet wird, erfolgt die Auswahl der höheren Position.
- Wenn **"Scaling [DPT 5.001]"** ausgewählt wird, erscheinen die Kommunikationsobjekte *Control\_ Vanes U-D* und *Status\_ Vanes U-D* für diesen DPT.

I7 Control\_ Vanes U-D / 4 Pos [DPT\_5.001 - 1byte] - Thresholds: 38%, 63% and 88%
 I 68 Status\_ Vanes U-D / 4 Pos [DPT\_5.001 - 1byte] - 25%, 50%, 75% and 100%

In der folgenden Tabelle sind der Bereich für die Werte, die über das Objekt *Control\_* gesendet werden können, sowie der Wert, der vom Objekt *Status\_* zurückgesendet wird, aufgeführt.

|          | Lamellen-Pos. 1 | Lamellen-Pos. 2 | Lamellen-Pos. 3 | Lamellen-Pos. 4 |
|----------|-----------------|-----------------|-----------------|-----------------|
| Control_ | 0 % - 37 %      | 38 % - 62 %     | 63 % - 87 %     | 88 % - 100 %    |
| Status_  | 25 %            | 50 %            | 75 %            | 100 %           |

4.5.3 Verwendung von +/- Objekt für verstellbare Lammellen aktivieren (Enable use of +/- object for Vanes U-D)

Mit diesem Parameter wird das Kommunikationsobjekt *Control\_ Vanes U-D -/+* angezeigt/ausgeblendet, mit dem die Lamellenposition des Innengeräts mithilfe von zwei verschiedenen Datenpunkttypen geändert werden kann.

■2 23 Control\_ Vanes U-D -/+ [DPT\_1.007 - 1bit] - 0-Decrease;1-Increase

- Wenn er auf "**no**" gesetzt wird, erscheint das Objekt nicht.
- Wenn er auf **"yes**" gesetzt wird, erscheinen das Objekt *Control\_ Vanes U-D -/+* und ein neuer Parameter.

© Intesis Software S.L. - Alle Rechte vorbehalten Änderungen jederzeit vorbehalten

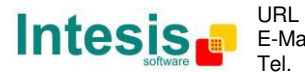

| Enable use of +/- object for Vanes U-D                                                      | Yes 🔹                               |
|---------------------------------------------------------------------------------------------|-------------------------------------|
| > DPT type for +/- Vanes U-D object                                                         | 0-Decrease / 1-Increase [DPT_1.007] |
| > Does +/- sequence include<br>SWING vanes Up-Down?                                         | No                                  |
| <ul> <li>Rollover Vanes at upper/lower limit<br/>(when controlling with +/- obj)</li> </ul> | No                                  |

Abbildung 4.18 Parameterdetail

> <u>DPT-Typ für Objekt +/- Vanes U-D (DPT type for +/- Vanes U-D object)</u>

Mit diesem Parameter kann zwischen **0-Up / 1-Down [DPT\_1.008]** und **0-Decrease / 1-Increase [DPT\_1.007]** für das Objekt *Control\_ Vanes U-D -/+* gewählt werden.

Umfasst +/- Sequenz die SWING-Funktion der Pendellamellen? (Does +/- sequence include SWING vanes Up-Down?)

Mit diesem Parameter kann ausgewählt werden, ob die SWING-Funktion in die Sequenz einbezogen (**"yes"**) oder nicht einbezogen (**"no"**) ist, wenn das Objekt *Control\_ Vanes U-D -/+* verwendet wird, wie in dem diskontinuierlichen Segment in der folgenden Abbildung dargestellt.

> Roll-over der Lamellen an oberer/unterer Grenze (Roll over Vanes at upper/lower limit)

Mit diesem Parameter kann ausgewählt werden, ob Roll-over für das Objekt *Control\_ Vanes U-D -/+* aktiviert (**"yes"**) oder deaktiviert (**"no"**) wird.

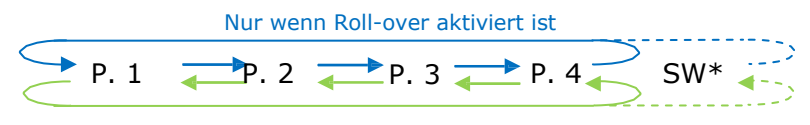

Nur wenn Roll-over aktiviert ist

- Höher/Erhöhen
- Niedriger/Verringern
- \* Sofern verfügbar
- 4.5.4 Verwendung der Bitobjekte Vane U-D aktivieren (für Steuerung) (Enable use of bittype Vane U-D objects (for Control))

Mit diesem Parameter werden die Bitobjekte Control\_ Vanes U-D angezeigt/ausgeblendet.

 I8 Control\_ Vanes U-D Pos 1 [DPT\_1.002 - 1bit] - 1-Set Position 1

 I 19 Control\_ Vanes U-D Pos 2 [DPT\_1.002 - 1bit] - 1-Set Position 2

 I 20 Control\_ Vanes U-D Pos 3 [DPT\_1.002 - 1bit] - 1-Set Position 3

 I 21 Control\_ Vanes U-D Pos 4 [DPT\_1.002 - 1bit] - 1-Set Position 4

• Wenn er auf "**no**" gesetzt wird, werden die Objekte nicht angezeigt.

© Intesis Software S.L. - Alle Rechte vorbehalten

- Wenn er auf "yes" gesetzt wird, erscheinen die Objekte Control\_ Vanes U-D für jede Position. Um eine Lamellenposition durch Verwendung dieser Objekte zu aktivieren, muss ein Wert "1" gesendet werden.
- 4.5.5 Verwendung der Bitobjekte Vane U-D aktivieren (für Status) (Enable use of bittype Vane U-D objects (for Status))

Mit diesem Parameter werden die Bitobjekte *Status\_ Vanes U-D* angezeigt/ausgeblendet.

➡之 69 Status\_ Vanes U-D Pos 1 [DPT\_1.002 - 1bit] - 1-Vanes in Position 1
 ➡之 70 Status\_ Vanes U-D Pos 2 [DPT\_1.002 - 1bit] - 1-Vanes in Position 2
 ➡之 71 Status\_ Vanes U-D Pos 3 [DPT\_1.002 - 1bit] - 1-Vanes in Position 3
 ➡之 72 Status\_ Vanes U-D Pos 4 [DPT\_1.002 - 1bit] - 1-Vanes in Position 4

- Wenn er auf "**no**" gesetzt wird, werden die Objekte nicht angezeigt.
- Wenn er auf "yes" gesetzt wird, erscheinen die Objekte Status\_ Vanes U-D für jede Position. Wenn eine Lamellenposition aktiviert ist, wird ein Wert "1" über das dazugehörige Bitobjekt zurückgesendet.
- 4.5.6 Objekte "Vanes U-D Swing" aktivieren (für Steuerung und Status) (Enable "Vanes U-D Swing" objects (for Control and Status))

Mit diesem Parameter werden die Kommunikationsobjekte *Control\_ Vanes U-D Swing* und *Status\_ Vanes U-D Swing* angezeigt/ausgeblendet.

Z Control\_ Vanes U-D Swing [DPT\_1.002 - 1bit] - 0-Off;1-Swing
 73 Status\_ Vanes U-D Swing [DPT\_1.002 - 1bit] - 0-Off;1-Swing

- Wenn er auf "**no**" gesetzt wird, werden die Objekte nicht angezeigt.
- Wenn er auf "**yes**" gesetzt wird, erscheinen die Objekte *Control\_ Vanes U-D Swing* und *Status\_ Vanes U-D Swing*.
  - Wenn ein Wert **"1**" an das Kommunikationsobjekt *Control*\_ gesendet wird, befinden sich die Pendellamellen im Swing-Betrieb, und das Objekt *Status*\_ sendet diesen Wert zurück.
  - Wenn ein Wert **"O"** an das Kommunikationsobjekt *Control\_* gesendet wird, endet der Swing-Betrieb der Pendellamellen. Das Objekt *Status\_* sendet diesen Wert zurück.
- 4.5.7 Verwendung des Textobjekts Vane U-D aktivieren (Enable use of Text object for Vane U-D)

Mit diesem Parameter wird das Kommunikationsobjekt *Status\_ Vanes U-D Text* angezeigt/ausgeblendet.

74 Status\_ Vanes U-D Text [DPT\_16.001 - 14byte] - ASCII String

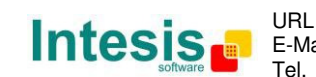

30 / 62

© Intesis Software S.L. - Alle Rechte vorbehalten

- Wenn er auf "**no**" gesetzt wird, erscheint das Objekt nicht. 0
- Wenn er auf "yes" gesetzt wird, erscheint das Objekt Status\_ Vanes U-D Text. Innerhalb 0 der Parameter werden außerdem fünf Textfelder angezeigt, vier für die Lamellenposition und eines für die Swing-Funktion. In diesen Feldern kann die Textzeichenfolge modifiziert werden, die von Status\_ Vanes U-D Text beim Wechseln der Lamellenposition angezeigt wird.

| > String when vanes U-D in POS 1 | U-D POS 1  |
|----------------------------------|------------|
|                                  |            |
| > String when vanes U-D in POS 2 | U-D POS 2  |
|                                  |            |
| > String when vanes U-D in POS 3 | U-D POS 3  |
| -                                |            |
| > String when vanes U-D in POS 4 | U-D POS 4  |
|                                  |            |
| > String when vanes U-D in SWING | LI-D SWING |
| > sung wien valies 0-D in Swirko | o o smino  |

Abbildung 4.19 Parameterdetail

#### 4.6 Dialog Konfiguration der Temperatur (Temperature Configuration)

| evice: 1.1.1 MH RC interface, 4 binary                       | inputs                                                                      |                 |   |
|--------------------------------------------------------------|-----------------------------------------------------------------------------|-----------------|---|
| General<br>Mode Configuration<br>Special Modes Configuration | Periodic sending of "Status_ AC Setp"<br>(in seconds;0=No periodic sending) | 0               |   |
| Fan Speed Configuration                                      | Transmission of "Status_ AC Return Temp"                                    | Only cyclically | • |
| Vanes Up-Down Configuration                                  |                                                                             |                 |   |
| Temperature Configuration                                    | > "Status_ AC Return Temp" periodic                                         | 180             |   |
| Scene Configuration                                          | sending time (in sec)                                                       |                 |   |
| Switch-Off Timeouts Configuratior                            | Enable use of +/- obj for Setpoint Temp                                     | No              | - |
| Binary Input 1 Configuration                                 |                                                                             |                 |   |
| Binary Input 2 Configuration                                 | Enable limits on Control_ Setpoint obj                                      | No              | • |
| Binary Input 3 Configuration                                 | Ambient terms and is appreciated from KNIV                                  | No              |   |
| Binary Input 4 Configuration                                 | (carefully read User Guide if enabled)                                      | NO              | • |

Abbildung 4.20 Standarddialog Temperature Configuration

Alle Parameter in diesem Bereich beziehen sich auf die Eigenschaften und Kommunikationsobjekte der Temperatur.

#### Periodisches Senden der Solltemperatur "Status AC Setp" (Periodic sending of 4.6.1 "Status AC Setp")

Mit diesem Parameter kann das Zeitintervall (in Sekunden, von 0 bis 255) geändert werden, das verstreichen muss, bis der Temperatursollwert der Klimaanlage an den KNX Bus gesendet wird. Bei einem Wert "O" wird der Temperatursollwert NUR bei einer Änderung gesendet. Der Temperatursollwert der Klimaanlage wird über das Kommunikationsobjekt *Status* AC Setpoint Temp. gesendet.

| ■¥ 75 Status_ AC Setpoint Temp [DPT_9.001 - 2byte] - (°C) |     |  |
|-----------------------------------------------------------|-----|--|
| Periodic sending of "Status_ AC Setp"                     | 255 |  |
| (in seconds; 0 = No periodic sending)                     |     |  |

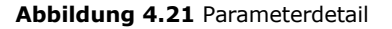

© Intesis Software S.L. - Alle Rechte vorbehalten Änderungen jederzeit vorbehalten

(in s

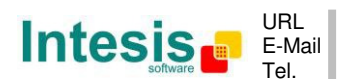

- ▲ Wichtig: Wenn die Umgebungstemperatur vom KNX bereitgestellt wird, handelt es sich bei dem Temperatursollwert, der von diesem Objekt zurückgesendet wird, um den Sollwert, der aus der Formel im Abschnitt "4.6.5 Ambient temp. ref. is provided from KNX" resultiert.
- 4.6.2 Übertragung der Isttemperatur "Status\_ AC Reference Temp" (Transmission of "Status\_ AC Reference Temp")

Mit diesem Parameter kann ausgewählt werden, ob die Rücklauftemperatur der Klimaanlage **"only cyclically", "only on change"** oder **"cyclically and on change"** gesendet wird. Die Referenztemperatur der Klimaanlage wird über das Kommunikationsobjekt *Status\_ AC Reference Temp.* gesendet.

IZE 76 Status\_ AC Reference Temp [DPT\_9.001 - 2byte] - (°C)

| Transmission of "Status_AC Reference Temp"                     | Cyclically and on change |
|----------------------------------------------------------------|--------------------------|
| > "Status_AC Reference Temp" periodic<br>sending time (in sec) | 180                      |

Abbildung 4.22 Parameterdetail

Periodische Sendezeit f
ür "Status AC Reference Temp" (s) ("Status AC Reference Temp" periodic sending time (in sec))

Dieser Parameter steht nur für die Optionen **"only cyclically"** und **"cyclically and on change"** zur Verfügung und ermöglicht die Änderung des Zeitintervalls (in Sekunden, von 1 bis 255), das verstreichen muss, bis die Rücklauftemperatur der Klimaanlage an den KNX Bus gesendet wird.

4.6.3 Verwendung von +/- Objekt für Temp.-Sollwert aktivieren (Enable use of +/- object for Setpoint Temp)

Mit diesem Parameter wird das Kommunikationsobjekt *Control\_ Setpoint Temp -/+* angezeigt/ausgeblendet, mit dem der Temperatursollwert des Innengeräts mithilfe von zwei verschiedenen Datenpunkttypen geändert werden kann.

25 Control\_ Setpoint Temp -/+ [DPT\_1.007 - 1bit] - 0-Decrease;1-Increase

- Wenn er auf "**no**" gesetzt wird, erscheint das Objekt nicht.
- Wenn er auf "yes" gesetzt wird, erscheinen das Objekt Control\_ Setpoint Temp -/+ und ein neuer Parameter.

| Enable use of +/- obj for Setp Temp | yes 🔻                     |
|-------------------------------------|---------------------------|
| > DPT type for +/- Setp Temp object | 0-Up / 1-Down [DPT_1.008] |

Abbildung 4.23 Parameterdetail

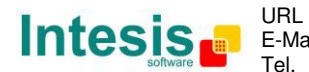

> <u>DPT-Typ für Objekt +/- Setp Temp (DPT type for +/- Setp Temp object)</u>

Mit diesem Parameter kann zwischen **0-Up / 1-Down [DPT\_1.008]** und **0-Decrease / 1-Increase [DPT\_1.007]** für das Objekt *Control\_ Setpoint Temp -/+* gewählt werden.

| (Untere Grenze) <b>20 °C</b> 🔁 21 °C ᆍ | → → <sup>29 °C</sup> → <b>30 °C</b> (Obere Grenze) |
|----------------------------------------|----------------------------------------------------|
| •                                      | Höher/Erhöhen                                      |
| •                                      | Niedriger/Verringern                               |

4.6.4 Grenzen für Objekt Control\_ Setpoint aktivieren (Enable limits on Control\_ Setpoint obj)

Mit diesem Parameter können die Temperaturgrenzen für das Objekt *Control\_ Setpoint Temperature* definiert werden.

| Enable limits on Control_ Setpoint obj | Yes 🔹      |
|----------------------------------------|------------|
| > Lower limit (°C)                     | [19.0 °C ▼ |
| > Upper limit (°C)                     | 28.0 °C 🔹  |

Abbildung 4.24 Parameterdetail

- Wenn er auf "no" gesetzt wird, betragen die Grenzen für den Temperatursollwert für das Objekt *Control\_ Setpoint Temperature* standardmäßig: 18 °C für die untere Grenze und 30 °C für die obere Grenze.
- Wenn er auf **"yes"** gesetzt wird, können die Temperaturgrenzen für das Objekt *Control\_ Setpoint Temperature* definiert werden.
  - Untere Grenze (°C) (Lower limit (°C))

Dieser Parameter ermöglicht die Definition der unteren Grenze für den Temperatursollwert.

Obere Grenze (°C) (Upper limit (°C))

Dieser Parameter ermöglicht die Definition der oberen Grenze für den Temperatursollwert.

- ▲ **Wichtig:** Wenn ein Temperatursollwert oberhalb der definierten oberen Grenze (oder unterhalb der definierten unteren Grenze) über das Objekt Control\_ Setpoint Temperature gesendet wird, kommt IMMER die definierte Grenze zur Anwendung.
- ▲ **Wichtig:** Wenn Grenzen aktiviert wurden, wird ein Temperatursollwert, der an die Klimaanlage gesendet wird (auch über Szenen, Sonderbetriebsarten usw.), begrenzt.

© Intesis Software S.L. - Alle Rechte vorbehalten Änderungen jederzeit vorbehalten

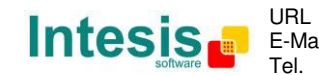

4.6.5 Umgebungstemp.-Referenz stammt von KNX (Ambient temp. ref. is provided from KNX)

Mit diesem Parameter wird das Kommunikationsobjekt Control\_ Ambient Temperature angezeigt/ausgeblendet, das die Verwendung einer Umgebungstemperatur-Referenz von einem KNX Gerät ermöglicht.

■26 Control\_ Ambient Temperature [DPT\_9.001 - 2byte] - (°C)

- Wenn er auf "**no**" gesetzt wird, erscheint das Objekt nicht. 0
- Wenn er auf "yes" gesetzt wird, erscheint das Objekt Control\_ Ambient Temperature. Der 0 Parameter muss aktiviert werden, wenn die von einem KNX Sensor gemessene Temperatur als Referenz-Umgebungstemperatur für die Klimaanlage verwendet werden soll. In diesem Fall gilt die folgende Formel für die Berechnung des realen Werts für *Control* Setpoint Temperature, der an die Klimaanlage gesendet wird:

"AC Setp. Temp" = "AC Ret. Temp" - ("KNX Amb. Temp." - "KNX Setp. Temp")

- AC Setp. Temp: Temperatursollwert des Innengeräts der Klimaanlage
- AC Ret. Temp: Rücklauftemperatur des Innengeräts der Klimaanlage
- . KNX Amb. Temp.: Umgebungstemperatur von KNX
- KNX Setp. Temp: Temperatursollwert von KNX

Die folgende Situation dient als Beispiel:

Der Anwender benötigt: **19** °C ("KNX Setp. Temp.") Der Anwendersensor (ein KNX Sensor) misst: **21°C** ("KNX Amb Temp") Die vom MITSUBISHI Gerät gemessene Umgebungstemperatur beträgt: 24 °C ("AC Ret. Temp")

In diesem Beispiel beträgt der endgültige Temperatursollwert, den die MH-RC-KNX-1i zum Innengerät sendet (angezeigt unter "Setp. Temp.") 24 °C – (21 °C - 19 °C) = 22 °C. Dies ist der Sollwert, der vom MITSUBISHI Gerät tatsächlich angefordert wird.

Diese Formel wird angewendet, sobald die Objekte Control Setpoint Temperature und Control\_ Ambient Temperature mindestens einmal von der KNX Installation geschrieben wurden. Daraufhin bleiben sie stets konstant.

Diese Formel lenkt den Innengerätebedarf der Klimaanlage grundsätzlich in die richtige Richtung, unabhängig von der Betriebsart (Heizen, Kühlen oder Auto).

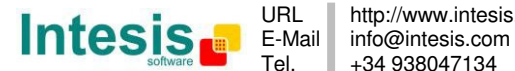

#### 4.7 Dialog Konfiguration der Sequenz (Scene Configuration)

| Device: 1.1.1 MH RC interface, 4 binary                      | inputs                                           |     |   |
|--------------------------------------------------------------|--------------------------------------------------|-----|---|
| General<br>Mode Configuration                                | Enable use of scenes                             | Yes | • |
| Special Modes Configuration<br>Fan Speed Configuration       | Scenes can be stored from KNX bus                | No  | • |
| Vanes Up-Down Configuration<br>Temperature Configuration     | Enable use of bit objects<br>for scene execution | No  | • |
| Scene Configuration                                          | Scene 1 preset                                   | No  | • |
| Binary Input 1 Configuration                                 | Scene 2 preset                                   | No  | • |
| Binary Input 2 Configuration<br>Binary Input 3 Configuration | Scene 3 preset                                   | No  | • |
| Binary Input 4 Configuration                                 | Scene 4 preset                                   | No  | • |
|                                                              | Scene 5 preset                                   | No  | • |

Abbildung 4.25 Parameterdetail

Alle Parameter in diesem Bereich beziehen sich auf die Eigenschaften und Kommunikationsobjekte der Szene. Eine Szene enthält Werte für: Ein/Aus, Betriebsart, Lamellenposition, Temperatursollwert und Deaktivierung der Fernbedienung.

#### 4.7.1 Verwendung von Sequenzen aktivieren (Enable use of scenes)

Mit diesem Parameter werden die Parameter und Kommunikationsobjekte für die Szenenkonfiguration angezeigt/ausgeblendet.

| <b>‡</b> | 38 Control_Execute Scene [DP] | [_18.001 - 1byte] - 04-Execute Scene 1-5 |
|----------|-------------------------------|------------------------------------------|
|          | Enable use of scenes          | yes 🔹                                    |

Abbildung 4.26 Parameterdetail

- Wenn er auf **"no"** gesetzt wird, werden die Parameter und Kommunikationsobjekte für die Szene nicht angezeigt.
- Wenn er auf "yes" gesetzt wird, werden die Parameter und Kommunikationsobjekte für die Szene angezeigt. Um eine Szene über ein Byteobjekt auszuführen, muss ein Wert von "O" bis "4" gesendet werden. Die Werte entsprechen jeweils einer bestimmten Szene (d. h. "0" = Szene 1, … "4" = Szene 5).
- 4.7.2 Sequenzen können vom KNX Bus gespeichert werden (Scenes can be stored from KNX bus)

Mit diesem Parameter werden *Control\_ Save/Exec Scene* und alle Kommunikationsobjekte *Control\_ Store Scene* (sofern aktiviert) angezeigt/ausgeblendet.

38 Control\_ Save/Exec Scene [DPT\_18.001 - 1byte] - 0..4-Exec1-5;128..132-Save1-5
 39 Control\_ Store Scene 1 [DPT\_1.002 - 1bit] - 1-Store Scene 1
 40 Control\_ Store Scene 2 [DPT\_1.002 - 1bit] - 1-Store Scene 2
 41 Control\_ Store Scene 3 [DPT\_1.002 - 1bit] - 1-Store Scene 3
 42 Control\_ Store Scene 4 [DPT\_1.002 - 1bit] - 1-Store Scene 4
 43 Control\_ Store Scene 5 [DPT\_1.002 - 1bit] - 1-Store Scene 5

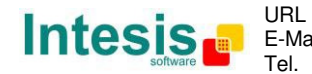

# IntesisBox<sup>®</sup> KNX – Mitsubishi Heavy Industries A.C. Benutzerhandbuch r1.1 dt.

- Wenn er auf "**no**" gesetzt wird, werden die Kommunikationsobjekte nicht angezeigt.
- Wenn er auf "yes" gesetzt wird, erscheinen die Kommunikationsobjekte und ein neuer Parameter. Um eine Szene über ein Byteobjekt zu speichern, muss ein Wert von "128" bis "132" gesendet werden. Die Werte entsprechen jeweils einer bestimmten Szene (d. h. "128" = Szene 1, ... "132" = Szene 5).

| Scenes can be stored from KNX bus                            | yes 🔹 |
|--------------------------------------------------------------|-------|
| > Enable use of bit objects<br>for storing scenes (from bus) | yes 🔹 |

Abbildung 4.27 Parameterdetail

Verwendung von Bitobjekten zum Speichern von Szenen (vom Bus) aktivieren (Enable use of bit objects for storing scenes (from bus))

Wenn dieser Parameter auf "**no**" gesetzt wird, werden die Objekte nicht angezeigt.

Wenn er auf "**yes**" gesetzt wird, erscheinen die Objekte *Control\_ Store Scene* zum Speichern der Szenen. Um eine Szene mithilfe dieser Objekte zu speichern, muss ein Wert **"1**" an das Objekt der Szene gesendet werden, die gespeichert werden soll (d. h. um Szene 4 zu speichern, muss ein Wert "1" an das Objekt *Control\_ Store Scene* 4 gesendet werden).

4.7.3 Verwendung von Bitobjekten für Sequenzenausführung aktivieren (Enable use of bit objects for scene execution)

Mit diesem Parameter werden die Bit-Kommunikationsobjekte *Control\_ Execute Scene* angezeigt/ausgeblendet.

| 44 Control_Execute Scene 1 [                     | DPT_1.002 - 1bit] - 1-Execute Scene 1 |
|--------------------------------------------------|---------------------------------------|
| 45 Control_Execute Scene 2 [                     | DPT_1.002 - 1bit] - 1-Execute Scene 2 |
| ■2 46 Control_ Execute Scene 3 [                 | DPT_1.002 - 1bit] - 1-Execute Scene 3 |
| ■2 47 Control_ Execute Scene 4 [                 | DPT_1.002 - 1bit] - 1-Execute Scene 4 |
| ■2 48 Control_ Execute Scene 5 [                 | DPT_1.002 - 1bit] - 1-Execute Scene 5 |
|                                                  |                                       |
| Enable use of bit objects<br>for scene execution | yes 🔹                                 |

Abbildung 4.28 Parameterdetail

- Wenn er auf "**no**" gesetzt wird, werden die Kommunikationsobjekte nicht angezeigt.
- Wenn er auf "yes" gesetzt wird, erscheinen die Kommunikationsobjekte. Um eine Szene mithilfe dieser Objekte auszuführen, muss ein Wert "1" an das Objekt der Szene gesendet werden, die ausgeführt werden soll (d. h. um Szene 4 auszuführen, muss ein Wert "1" an das Objekt *Control\_ Execute Scene 4* gesendet werden).

#### 4.7.4 Sequenz "x" voreingestellt (Scene "x" preset)

Mit diesem Parameter kann eine Voreinstellung für eine Szene definiert werden (die folgende Beschreibung gilt für alle Szenen).

Scene 1 preset

yes (scene will NOT be modifiable from KNX bus) 📼

Abbildung 4.29 Parameterdetail

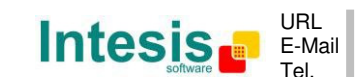

© Intesis Software S.L. - Alle Rechte vorbehalten

- Wenn er auf "no" gesetzt wird, erfolgt die Deaktivierung der Voreinstellung für die Szene "x".
- Wenn er auf "yes" gesetzt wird, erfolgt die Aktivierung der Voreinstellung. Wenn eine Szene ausgeführt wird, werden die in der Voreinstellung konfigurierten Werte angewendet.
- ▲ **Wichtig:** Wenn die Voreinstellung einer Szene aktiviert wurde, ist es nicht möglich, die Szene über den KNX Bus zu modifizieren (zu speichern).

| > Scene 1 / Value for On-Off                      | ON 🔹                       |
|---------------------------------------------------|----------------------------|
| > Scene 1 / Value for Mode                        | COOL                       |
| > Scene 1 / Value for Fan Speed                   | FAN SPEED 2 (if available) |
| > Scene 1 / Value for Vanes U-D<br>(if available) | VANES U-D SWING            |
| > Scene 1 / Value for Setpoint Temp               | 22.0 °C 🔹                  |
| > Scene 1 / Value for Remote Lock                 | (unchanged)                |

Abbildung 4.30 Parameterdetail

Szene "x"/Wert für Ein-Aus (Scene "x" / Value for On-Off)

Mit diesem Parameter kann die Leistung des Innengeräts bei Ausführung einer Szene ausgewählt werden. Die folgenden Optionen stehen zur Verfügung: **"ON", "OFF"** oder **"(unchanged)"**.

Szene "x"/Wert für Betriebsart (Scene "x" / Value for Mode)

Mit diesem Parameter kann die Betriebsart des Innengeräts bei Ausführung einer Szene ausgewählt werden. Die folgenden Optionen stehen zur Verfügung: "AUTO (if available)", "HEAT", "COOL", "FAN", "DRY" oder "(unchanged)".

Szene "x"/Wert für Lüfterstufe (falls verfügbar) (Scene "x" / Value for Fan Speed (if available))

Mit diesem Parameter kann die Lüfterstufe des Innengeräts bei Ausführung einer Szene ausgewählt werden. Die folgenden Optionen stehen zur Verfügung: "FAN SPEED 1", "FAN SPEED 2 (if available)", "FAN SPEED 3 (if available)", "FAN SPEED 4 (if available)" oder "(unchanged)".

Szene "x"/Wert für Pendellamellen (falls verfügbar) (Scene "x" / Value for Vanes U-D (if available))

Mit diesem Parameter kann die Lamellenposition des Innengeräts bei Ausführung einer Szene ausgewählt werden. Die folgenden Optionen stehen zur Verfügung: "VANES U-D POS 1", "VANES U-D POS 2", "VANES U-D POS 3", "VANES U-D POS 4", "VANES U-D SWING" oder "(unchanged)".

Szene "x"/Wert für Temp.-Sollwert (°C) (Scene "x" / Value for Setp Temp (°C))

Mit diesem Parameter kann der Temperatursollwert des Innengeräts bei Ausführung einer Szene ausgewählt werden. Die folgenden Optionen stehen zur Verfügung: von **"18°C"** bis **"30°C"** (jeweils einschließlich) oder **"(unchanged)"**.

© Intesis Software S.L. - Alle Rechte vorbehalten Änderungen jederzeit vorbehalten

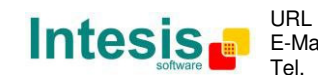

#### IntesisBox<sup>®</sup> KNX – Mitsubishi Heavy Industries A.C. Benutzerhandbuch r1.1 dt.

Szene "x"/Wert für Fernbedienungssperre (Scene "x" / Value for Remote Lock)

Mit diesem Parameter kann der Fernbedienungsstatus des Innengeräts bei Ausführung einer Szene ausgewählt werden. Die folgenden Optionen stehen zur Verfügung: **"locked"**, **"unlocked"** oder **"(unchanged)"**.

- ▲ **Wichtig:** Wenn ein Voreinstellungswert als **"(unchanged)**" konfiguriert wird, ändert die Ausführung dieser Szene den aktuellen Status des entsprechenden Parameters im Klimagerät nicht.
- ▲ Wichtig: Wenn eine Szene ausgeführt wird, zeigt das Objekt Status\_ Current Scene die Nummer dieser Szene an. Bei jeder Änderung an den oben genannten Parametern zeigt Status\_ Current Scene "No Scene" an. Nur Änderungen an den Parametern, die als "(unchanged)" markiert sind, führen nicht zu einer Deaktivierung der aktuellen Szene.
- 4.8 Dialog Konfiguration der Timeouts zum Ausschalten (Switch-Off Timeouts Configuration)

| Device: 1.                                                                                                    | 1.1 MH RC interface, 4 binary i                                                                                                    | inputs         |  |  |
|----------------------------------------------------------------------------------------------------|----------------------------------------------------------------------------------------------------|----------------|--|--|
| General<br>Mode Configuration<br>Special Modes Configuration<br>Fan Speed Configuration<br>Vanes Up-Down Configuration<br>Temperature Configuration | Enable use of Open Window / Switch off<br>timeout function<br>Enable use of Occupancy function<br>Enable use of Sleep function           | No<br>No<br>No |  |  |
| Switc<br>Binan<br>Binan<br>Binan<br>Binan                                                                                                    | h-Off Timeouts Configuration<br>y Input 1 Configuration<br>y Input 2 Configuration<br>y Input 3 Configuration<br>y Input 4 Configuration |                |  |  |

Abbildung 4.31 Standarddialog Switch-Off Timeouts Configuration

Alle Parameter in diesem Bereich beziehen sich auf die Eigenschaften und Kommunikationsobjekte des Timeout.

4.8.1 Verwendung der Timeoutfunktion für offenes Fenster/Ausschalten aktivieren (Enable use of Open Window / Switch off timeout function)

Mit diesem Parameter wird das Kommunikationsobjekt *Control\_ Switch Off Timeout* angezeigt/ausgeblendet, das den Start/Stopp eines Timeout zum Ausschalten des Innengeräts aktiviert.

- 29 Control\_ Switch Off Timeout [DPT\_1.010 1bit] 0-Stop;1-Start
- 29 Control\_ Window Contact Status [DPT\_1.009 1bit] 0-Open;1-Closed
- Wenn er auf "**no**" gesetzt wird, erscheint das Objekt nicht.
- Wenn er auf "yes" gesetzt wird, erscheinen das Objekt Control\_ Switch Off Timeout und neue Parameter. Wenn ein Wert "1" an dieses Objekt gesendet wird und das Innengerät bereits eingeschaltet ist, beginnt der Timeout zum Ausschalten. Wenn ein Wert "0" an dieses Objekt gesendet wird, stoppt der Timeout zum Ausschalten.

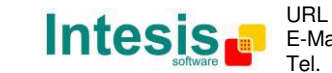

IntesisBox<sup>®</sup> KNX – Mitsubishi Heavy Industries A.C. Benutzerhandbuch r1.1 dt.

| Enable use of Open Window / Switch off timeout function                     | yes 🔹                                |
|-----------------------------------------------------------------------------|--------------------------------------|
| > AC switch-off timeout (min)                                               | 2                                    |
| > DPT for Window / Switch-off timeout                                       | 0-Open / 1-Closed Window [DPT_1.009] |
| > Reload last On/Off val once window<br>is closed                           | no                                   |
| <ul> <li>&gt; Disallow On/Off operation while<br/>window is Open</li> </ul> | yes 🔹                                |

Abbildung 4.32 Parameterdetail

> Timeout für Ausschalten der Klimaanlage (min) (AC switch-off timeout (min))

Mit diesem Parameter kann ausgewählt werden, wie lange (Minuten) vor dem Ausschalten des Innengeräts gewartet wird.

> DPT für Timeout für Fenster/Ausschalten (DPT for Window / Switch-off timeout)

Mit diesem Parameter kann zwischen den Datenpunkten O-Open / 1-Closed Window [DPT\_1.009] und 0-Stop / 1-Start Timeout [DPT\_1.010] für das Objekt Control\_ Switch Off Timeout gewählt werden.

> Ein/Aus-Betrieb bei offenem Fenster deaktivieren (Disallow On/Off operation while window is Open)

Wenn dieser Parameter auf "no" gesetzt wird, werden Ein/Aus-Befehle akzeptiert, während das Fenster geöffnet ist.

- Wenn ein Wert "1" an das Objekt Control\_ Switch Off Timeout gesendet wird, beginnt die Timeoutzeit zum Ausschalten erneut.
- Wenn ein Wert "0" an das Objekt Control Switch Off Timeout gesendet wird, erfolgt keine Aktivität.

Wenn der Parameter auf "yes" gesetzt wird, werden die Ein/Aus-Befehle gespeichert (jedoch nicht angewendet), während das Fenster geöffnet ist. Diese Befehle werden im nächsten Parameter verwendet, wenn er auf "yes" gesetzt wird.

> Letzen Ein/Aus-Wert neu laden, wenn Fenster geschlossen wurde? (Reload last On/Off value once window is closed?)

Wenn dieser Parameter auf "no" gesetzt wird, erfolgt das erneute Laden eines beliebigen Werts, sobald der Timeout zum Ausschalten gestoppt wurde.

Wenn er auf "yes" gesetzt wird, erfolgt das erneute Laden des letzten gesendeten Ein/Aus-Werts, sobald der Timeout zum Ausschalten gestoppt wurde.

- Wenn ein Wert "1" nach Ablauf des Timeout an das Objekt Control Switch Off Timeout gesendet wird, erfolgt das Einschalten des Innengeräts.
- Wenn ein Wert "**0**" nach Ablauf des Timeout an das Objekt Control\_ Switch Off Timeout gesendet wird, erfolgt keine Aktivität.

© Intesis Software S.L. - Alle Rechte vorbehalten Änderungen jederzeit vorbehalten

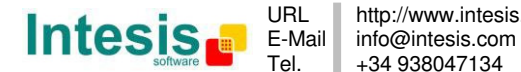

# 4.8.2 Verwendung der Raumnutzungsfunktion aktivieren (Enable use of Occupancy function)

Mit diesem Parameter wird das Kommunikationsobjekt Control\_ Occupancy angezeigt/ausgeblendet, das die Anwendung verschiedener Parameter auf das Innengerät in Abhängigkeit von der Gegenwart/Abwesenheit von Personen im Raum ermöglicht.

■2 30 Control\_ Occupancy [DPT\_1.018 - 1bit] - 0-Not Occupied;1-Occupied

- Wenn er auf "**no**" gesetzt wird, erscheint das Objekt nicht.
- Wenn er auf "yes" gesetzt wird, erscheinen das Objekt Control\_ Occupancy und neue Parameter. Wenn ein Wert "1" an dieses Objekt gesendet wird (keine Raumnutzung), beginnt der Timeout. Wenn ein Wert "O" an dieses Objekt gesendet wird, stoppt der Timeout.

| Enable use of Occupancy function    | yes 🔹                |
|-------------------------------------|----------------------|
| > Timeout to apply action (minutes) | 2                    |
| > Action after timeout elapsed      | Apply Preset Delta 🔹 |

Abbildung 4.33 Parameterdetail

> <u>Timeout für Aktivität (Minuten) (Timeout to apply action (minutes))</u>

Mit diesem Parameter kann ausgewählt werden, wie lange gewartet wird (Minuten), bevor die im nächsten Parameter ("Action after timeout elapsed") festgelegte Aktivität ausgeführt wird.

> <u>Aktivität nach Ablauf des Timeout (Action after timeout elapsed)</u>

Wenn **Switch-Off** gewählt wird, schaltet sich das Innengerät aus, sobald der Timeout abgelaufen ist.

Wenn **Apply Preset Data** gewählt wird, kommt eine Delta-Temperatur zur Anwendung, um Energie zu sparen (Verringerung des Sollwerts im Heizbetrieb, Erhöhung des Sollwerts im Kühlbetrieb), sobald der Timeout abgelaufen ist. Außerdem werden neue Parameter angezeigt.

| <ul> <li>Temp delta decrease (HEAT) or<br/>increase (COOL) (°C)</li> </ul> | 2.0°C | • |
|----------------------------------------------------------------------------|-------|---|
| > Enable secondary timeout                                                 | yes   | • |

Abbildung 4.34 Parameterdetail

Temp.-Delta für Verringerung (HEIZEN) oder Erhöhung (KÜHLEN) (°C) (Temp delta decrease (HEAT) or increase (COOL) (°C))

Mit diesem Parameter kann die Delta-Temperatur (Erhöhung oder Verringerung) konfiguriert werden, die bei Ablauf des Timeout zur Anwendung kommt.

© Intesis Software S.L. - Alle Rechte vorbehalten Änderungen jederzeit vorbehalten

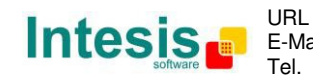

- ▲ Wichtig: Wenn der Raum nach Anwendung einer Delta-Temperatur wieder genutzt wird, kommt dieselbe Delta-Temperatur umgekehrt zur Anwendung. (Das heißt: In einem Raum, in dem die Klimaanlage im Kühlbetrieb läuft und der Temperatursollwert 25 °C beträgt, wird eine Delta-Temperatur von +2 °C nach dem Timeout für die Raumnutzung angewendet. Da keine Raumnutzung stattfindet, wird der Sollwert auf 27 °C eingestellt. Wenn der Sollwert während dieses Zeitraums auf 29 °C erhöht und der Raum wieder genutzt wird, kommt eine Delta-Temperatur von -2 °C zur Anwendung, und der endgültige Temperatursollwert beträgt 27 °C).
- > <u>Sekundären Timeout aktivieren (Enable secondary timeout)</u>

Wenn dieser Parameter auf "**no**" gesetzt wird, erfolgt keine Aktivität.

Wenn er auf **"yes"** gesetzt wird, wird ein neuer Timeout aktiviert, und zwei neue Parameter werden angezeigt.

| > Timeout to apply action<br>(min)              | 2                  | (A)<br>(V) |
|-------------------------------------------------|--------------------|------------|
| > Action after timeout<br>elapsed               | Apply Preset Delta | •          |
| > Temp delta dec (HEAT) /<br>or inc (COOL) (°C) | 2.0°C              | •          |
|                                                 |                    |            |

Abbildung 4.35 Parameterdetail

> <u>Timeout für Aktivität (Minuten) (Timeout to apply action (minutes))</u>

Mit diesem Parameter kann ausgewählt werden, wie lange gewartet wird (Minuten), bevor die im nächsten Parameter ("Action after timeout elapsed") festgelegte Aktivität ausgeführt wird.

> Aktivität nach Ablauf des Timeout (Action after timeout elapsed)

Wenn **Switch-Off** gewählt wird, schaltet sich das Innengerät aus, sobald der Timeout abgelaufen ist.

Wenn **Apply Preset Data** gewählt wird, kommt eine Delta-Temperatur zur Anwendung (Verringerung des Sollwerts im Heizbetrieb, Erhöhung des Sollwerts im Kühlbetrieb), sobald der konfigurierte Timeout abgelaufen ist. Außerdem werden neue Parameter angezeigt.

Temp.-Delta für Verringerung (HEIZEN) oder Erhöhung (KÜHLEN) (°C) (Temp delta decrease (HEAT) or increase (COOL) (°C))

Mit diesem Parameter kann die Delta-Temperatur konfiguriert werden, die bei Ablauf des Timeout zur Anwendung kommt.

▲ **Wichtig:** Wenn der Raum nach Anwendung einer Delta-Temperatur wieder genutzt wird, kommt dieselbe Delta-Temperatur umgekehrt zur Anwendung, wie oben erläutert.

Ein/Aus-Betrieb ohne Raumnutzung deaktivieren (Disallow On/Off operation while not)

Intesis Software SL

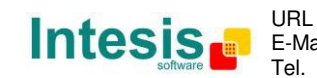

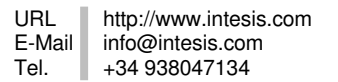

41 / 62

#### Occupied)

Wenn dieser Parameter auf "no" gesetzt wird, werden Ein/Aus-Befehle akzeptiert, während das Fenster geöffnet ist.

- Wenn ein Wert "1" an das Objekt Control\_ Occupancy gesendet wird, beginnt die Timeoutzeit zum Ausschalten erneut.
- Wenn ein Wert "**0**" an das Objekt *Control Occupancy* gesendet wird, erfolgt keine Aktivität.

Wenn der Parameter auf "yes" gesetzt wird, werden die Ein/Aus-Befehle gespeichert (jedoch nicht angewendet), während der Raum nicht genutzt wird. Diese Befehle werden im nächsten Parameter verwendet, wenn er auf "yes" gesetzt wird.

| <ul> <li>Reload last On/Off value<br/>when Occupied</li> </ul>            | yes 🔹 |
|---------------------------------------------------------------------------|-------|
| <ul> <li>&gt; Disallow On/Off operation while<br/>not Occupied</li> </ul> | yes 🔹 |

Abbildung 4.36 Parameterdetail

#### > Letzen Ein/Aus-Wert bei Raumnutzung erneut laden (Reload last On/Off value when Occupied)

Wenn dieser Parameter auf "no" gesetzt wird, erfolgt das erneute Laden eines beliebigen Werts, sobald der Timeout zum Ausschalten abgelaufen ist.

Wenn er auf "yes" gesetzt wird, erfolgt das erneute Laden des letzten gesendeten Ein/Aus-Werts, sobald der Timeout zum Ausschalten abgelaufen ist.

- Wenn ein Wert **"1"** nach Ablauf des Timeout an das Objekt *Control Occupancy* gesendet wird, erfolgt das Einschalten des Innengeräts.
- Wenn ein Wert **"0"** nach Ablauf des Timeout an das Objekt *Control\_ Occupancy* gesendet wird, erfolgt keine Aktivität.

#### 4.8.3 Verwendung des SLEEP-Timeout aktivieren (Enable use of SLEEP timeout)

Mit diesem Parameter wird das Kommunikationsobjekt Control\_ Sleep Timeout angezeigt/ausgeblendet, das den Start eines Timeout zum automatischen Ausschalten des Innengeräts aktiviert.

1-Stop;1-Start

- Wenn er auf "**no**" gesetzt wird, erscheint das Objekt nicht.
- Wenn er auf "yes" gesetzt wird, erscheinen das Objekt Control\_ Sleep Timeout und ein 0 neuer Parameter. Wenn ein Wert "1" an dieses Objekt gesendet wird, beginnt der Timeout zum Ausschalten. Wenn ein Wert "**0**" an dieses Objekt gesendet wird, stoppt der Timeout zum Ausschalten.

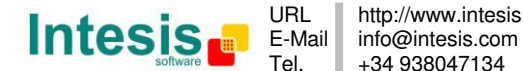

# IntesisBox<sup>®</sup> KNX – Mitsubishi Heavy Industries A.C. Benutzerhandbuch r1.1 dt.

|                                                    | • |
|----------------------------------------------------|---|
| > Sleep function switch-off timeout 1<br>(minutes) |   |

Abbildung 4.37 Parameterdetail

Timeout zum Ausschalten der Sleep-Funktion (Minuten) (Sleep function switch-off timeout (minutes))

Mit diesem Parameter kann ausgewählt werden, wie lange (Minuten) vor dem Ausschalten des Klimageräts gewartet wird.

# 4.9 Dialog Konfiguration des binären Eingangs "x" (Binary Input "x" Configuration)

| Device: 1.1.1 MH RC interface, 4 binary                           | inputs                                                              |                   |   |
|-------------------------------------------------------------------|---------------------------------------------------------------------|-------------------|---|
| General<br>Mode Configuration                                     | Enable use of Input 1                                               | Yes               | • |
| Special Modes Configuration                                       | > Contact type                                                      | NO: Normally Open | • |
| Vanes Up-Down Configuration                                       | > Debounce time                                                     | 50 ms             | • |
| Temperature Configuration<br>Scene Configuration                  | > Disabling function                                                | No                | • |
| Switch-Off Timeouts Configuration<br>Binary Input 1 Configuration | > Function                                                          | Switching         | • |
| Binary Input 2 Configuration<br>Binary Input 3 Configuration      | > Send telegram after<br>bus recovery                               | No action         | • |
| Binary Input 4 Configuration                                      | <ul> <li>Value on raising edge<br/>(contact activated)</li> </ul>   | No action         | • |
|                                                                   | <ul> <li>Value on falling edge<br/>(contact deactivated)</li> </ul> | No action         | • |
|                                                                   | > Cyclical sending                                                  | Never             | • |

Abbildung 4.38 Standarddialog Binary Input Configuration

Alle Parameter in diesem Bereich beziehen sich auf die Eigenschaften und Kommunikationsobjekte der binären Eingänge.

#### 4.9.1 Verwendung von Eingang "x" aktivieren (Enable use of Input "x")

Mit diesem Parameter wird die Verwendung des Eingangs ",x" aktiviert, und Kommunikationsobjekt(e)

*Status\_ Inx*, das/die gemäß der Konfiguration des Parameters "Function" wirken, werden angezeigt/ausgeblendet.

 ■
 88 Status\_ In1 - Switching [DPT\_1.001 - 1bit] - 0-Off;1-On

 ■
 90 Status\_ In2 - Switching [DPT\_1.001 - 1bit] - 0-Off;1-On

 ■
 92 Status\_ In3 - Switching [DPT\_1.001 - 1bit] - 0-Off;1-On

 ■
 94 Status\_ In4 - Switching [DPT\_1.001 - 1bit] - 0-Off;1-On

- Wenn er auf "**no**" gesetzt wird, werden die Objekte nicht angezeigt.
- Wenn er auf "**yes**" gesetzt wird, erscheinen die Objekte *Status\_ Inx* und ein neuer Parameter.

© Intesis Software S.L. - Alle Rechte vorbehalten Änderungen jederzeit vorbehalten

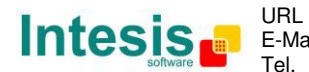

#### 4.9.2 Kontakttyp (Contact type)

Mit diesem Parameter kann das Verhalten des binären Eingangs in Abhängigkeit davon ausgewählt werden, ob es sich um einen Schließer oder einen Öffner handelt.

• Zwei Optionen stehen für die Konfiguration des Kontakttyps zur Verfügung: "NO: Normally Open" und "NC: Normally Closed".

#### 4.9.3 Einprellzeit (Debounce time)

Mit diesem Parameter kann eine Entprellzeit (in Millisekunden) für den Kontakt ausgewählt werden.

#### 4.9.4 Deaktivierungsfunktion (Disabling function)

Mit diesem Parameter wird das Kommunikationsobjekt *Control\_ Disable Input x* angezeigt/ausgeblendet, das den Eingang x deaktiviert/aktiviert.

↓ 49 Control\_ Disable Input 1 [DPT\_1.003 - 1bit] - 0-Disable;1-Enable;
 ↓ 49 Control\_ Disable Input 1 [DPT\_1.002 - 1bit] - 0-False;1-True

- Wenn er auf "**no**" gesetzt wird, erscheint kein Objekt.
- Wenn "DPT 1.003: 0-Disable; 1-Enable" ausgewählt wird, kann der Eingang mit dem Wert "0" deaktiviert und mit dem Wert "1" aktiviert werden.
- Wenn "DPT 1.002: 1-True (Disable); 0-False (Enable)" ausgewählt wird, kann der Eingang mit dem Wert "1" deaktiviert und mit dem Wert "0" aktiviert werden.

#### 4.9.5 Funktion (Function)

Mit diesem Parameter kann die Funktion ausgewählt werden, die dem binären Eingang zugeordnet wird. 7 Funktionen stehen zur Verfügung: Switching, Dimming, Shutter/Blind, Value, Execute Scene (internal), Occupancy (internal) und Window Contact (internal).

• Wenn **"Switching"** ausgewählt wird, erscheinen das Kommunikationsobjekt und neue Parameter für den Eingang "x", wie im Folgenden dargestellt.

| > Function                                                               | Switching         |
|--------------------------------------------------------------------------|-------------------|
| <ul> <li>Send telegram after<br/>bus recovery</li> </ul>                 | No action 🔹       |
| <ul> <li>&gt; Value on raising edge<br/>(contact activated)</li> </ul>   | Toggle (On/Off) 🔹 |
| <ul> <li>&gt; Value on falling edge<br/>(contact deactivated)</li> </ul> | No action 👻       |
| > Cyclical sending                                                       | Never 🔹           |

■2 88 Status\_In1 - Switching [DPT\_1.001 - 1bit] - 0-Off;1-On

© Intesis Software S.L. - Alle Rechte vorbehalten Änderungen jederzeit vorbehalten

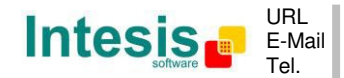

Abbildung 4.39 Parameterdetail

> Telegramm nach Bus-Wiederherstellung senden (Send telegram after bus recovery)

Mit diesem Parameter kann ausgewählt werden, ob der binäre Eingang "x" nach einer Bus-Wiederherstellung ein Telegramm sendet und welcher Telegrammtyp gesendet wird (sofern aktiviert).

- Bei Auswahl von "No action" wird nach der Bus-Wiederherstellung kein Telegramm gesendet.
- Bei Auswahl von "Current status" sendet der binäre Eingang ein Telegramm mit seinem aktuellen Status nach einer Bus-Wiederherstellung. Außerdem erscheint ein neuer Parameter (siehe unten).
- Bei Auswahl von "On" sendet der binäre Eingang ein Telegramm mit einem Wert "1" nach einer Bus-Wiederherstellung. Außerdem erscheint ein neuer Parameter (siehe unten).
- Bei Auswahl von "Off" sendet der binäre Eingang ein Telegramm mit einem Wert "O" nach einer Bus-Wiederherstellung. Außerdem erscheint ein neuer Parameter (siehe unten).

| > Sending delay after  | 10 { | - |
|------------------------|------|---|
| bus recovery (seconds) |      |   |

Abbildung 4.40 Parameterdetail

Sendeverzögerung nach einer Bus-Wiederherstellung (Sekunden) (Sending) delay after a bus recovery (seconds))

Mit diesem Parameter kann eine Verzögerung (in Sekunden) konfiguriert werden, die nach einer Bus-Wiederherstellung zur Anwendung kommt und nach deren Ablauf ein Telegramm gesendet wird.

> Wert an Anstiegsflanke (Value on rising edge)

Mit diesem Parameter kann der Wert ausgewählt werden, den der binäre Eingang "x" an eine Anstiegsflanke (Kontakt aktiviert) sendet.

- Bei Auswahl von "On" sendet der binäre Eingang grundsätzlich Telegramme mit einem Wert "1".
- Bei Auswahl von "Off" sendet der binäre Eingang grundsätzlich Telegramme mit einem Wert **"0"**.
- Bei Auswahl von "Toggle (On/Off)" sendet der binäre Eingang einen Wert "1" nach einem Wert "0" und umgekehrt.
- Bei Auswahl von "No action" führt der binäre Eingang keine Aktivität aus.
- > Wert an Abfallflanke (Value on falling edge)

Mit diesem Parameter kann der Wert ausgewählt werden, den der binäre Eingang "x" an eine Abfallflanke (Kontakt deaktiviert) sendet.

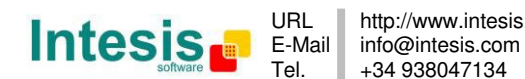

- Bei Auswahl von "On" sendet der binäre Eingang grundsätzlich Telegramme mit einem Wert "1".
- Bei Auswahl von "Off" sendet der binäre Eingang grundsätzlich Telegramme mit einem Wert "O".
- Bei Auswahl von "Toggle (On/Off)" sendet der binäre Eingang einen Wert "1" nach einem Wert "0" und umgekehrt.
- Bei Auswahl von **"No action"** führt der binäre Eingang keine Aktivität aus.
- > Zyklisches Senden (Cyclical sending)

Mit diesem Parameter kann das zyklische Senden (de)aktiviert werden, wenn eine festgelegte Bedingung erfüllt ist.

- Wenn **"When output value is On"** ausgewählt und ein Wert **"1"** gesendet wird, erfolgt das Senden zyklisch. Außerdem erscheint ein neuer Parameter (siehe unten).
- Wenn **"When output value is Off"** ausgewählt und ein Wert **"O"** gesendet wird, erfolgt das Senden zyklisch. Außerdem erscheint ein neuer Parameter (siehe unten).
- Bei Auswahl von **"Always"** sendet der binäre Eingang alle Werte zyklisch. Außerdem erscheint ein neuer Parameter (siehe unten).
- Bei Auswahl von "Never" wird das zyklische Senden deaktiviert.
- > Zeit für zyklisches Senden (Sekunden) (Period for cyclical sending (seconds))

Mit diesem Parameter kann eine Zeit (in Sekunden) für das zyklische Senden konfiguriert werden.

| > Period for cyclical sending | 2 |  |
|-------------------------------|---|--|
| (seconds)                     |   |  |

Abbildung 4.41 Parameterdetail

• Wenn **"Dimming"** ausgewählt wird, erscheinen die Kommunikationsobjekte und neue Parameter für den Eingang "x", wie im Folgenden dargestellt.

■2 90 Status\_In2 - Dimming - On/Off [DPT\_1.001 - 1bit] - 0-Off;1-On
 ■2 91 Status\_In2 - Dimming - Step(%) [DPT\_3.007 - 4bit] - Dimming step

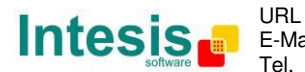

IntesisBox<sup>®</sup> KNX – Mitsubishi Heavy Industries A.C. Benutzerhandbuch r1.1 dt.

| > Function                                                                       | Dimming •                          |
|----------------------------------------------------------------------------------|------------------------------------|
| > Send telegram after<br>bus recovery                                            | No action 🔹                        |
| > Mode for short (long) operation                                                | Toggle: On/Off (increase/decrease) |
| > Increasing step                                                                | + 100 %                            |
| > Decreasing step                                                                | - 100 %                            |
| > Short/long operation limit<br>(x100ms)                                         | 10                                 |
| <ul> <li>Cyclical sending period (x100ms)<br/>(0-No cyclical sending)</li> </ul> | 0                                  |

Abbildung 4.42 Parameterdetail

#### Telegramm nach Bus-Wiederherstellung senden (Send telegram after bus recovery)

Mit diesem Parameter kann ausgewählt werden, ob der binäre Eingang "x" nach einer Bus-Wiederherstellung ein Telegramm sendet und welcher Telegrammtyp gesendet wird (sofern aktiviert).

- Bei Auswahl von "No action" wird nach der Bus-Wiederherstellung kein Telegramm gesendet.
- Bei Auswahl von "On" sendet der binäre Eingang ein Telegramm mit einem Wert **"1**" nach einer Bus-Wiederherstellung. Außerdem erscheint ein neuer Parameter (siehe unten).
- Bei Auswahl von "Off" sendet der binäre Eingang ein Telegramm mit einem Wert "O" nach einer Bus-Wiederherstellung. Außerdem erscheint ein neuer Parameter (siehe unten).

| > Sending delay after  | 10 |  |
|------------------------|----|--|
| bus recovery (seconds) |    |  |
|                        |    |  |

Abbildung 4.43 Parameterdetail

> Sendeverzögerung nach einer Bus-Wiederherstellung (Sekunden) (Sending delay after a bus recovery (seconds))

Mit diesem Parameter kann eine Verzögerung (in Sekunden) konfiguriert werden, die nach einer Bus-Wiederherstellung zur Anwendung kommt und nach deren Ablauf ein Telegramm gesendet wird.

> Betriebsart für kurze (lange) Operation (Mode for short (long) operation)

Mit diesem Parameter kann der Wert, den der binäre Eingang "x" an eine Anstiegsflanke (Kontakt aktiviert) sendet, für eine kurze und eine lange Operation ausgewählt werden.

Bei Auswahl von **"On (increase)"** sendet der binäre Eingang grundsätzlich Telegramme mit einem Wert **"1"** für eine kurze Operation und einen "increase step" für eine lange Operation.

Tel.

- Bei Auswahl von **"Off (decrease)"** sendet der binäre Eingang grundsätzlich Telegramme mit einem Wert **"O"** für eine kurze Operation und einen **"decrease step"** für eine lange Operation.
- Wenn **"Toggle: On/Off (increase/decrease)**" ausgewählt wird, gilt Folgendes:
  - Für die kurze Operation sendet der binäre Eingang einen Wert "1" nach einem Wert "0" und umgekehrt.
  - Für die lange Operation sendet der binäre Eingang einen **"increase step"** nach einem **"decrease step"** und umgekehrt.
- ▲ Wichtig: Die erste kurze Operation in der Schaltung hängt von der letzten kurzen Operation ab. Das bedeutet, dass nach einem Wert "1" ein "decrease step" und nach einem Wert "0" ein "increase step" gesendet wird.
- ▲ **Wichtig:** Die Zeit zwischen einer kurzen und einer langen Operation wird in dem Parameter "Short/long operation limit (x100ms)" definiert.
- > <u>Aufwärtsschritt (Increasing step)</u>

Dieser Parameter ermöglicht die Auswahl des Werts für einen Aufwärtsschritt (in %), der für eine lange Operation gesendet wird.

> <u>Abwärtsschritt (Decreasing step)</u>

Dieser Parameter ermöglicht die Auswahl des Werts für einen Abwärtsschritt (in %), der für eine lange Operation gesendet wird.

Grenze für kurze/lange Operation (x100 ms) (Short/long operation limit (x100ms))

Mit diesem Parameter kann die Zeitdifferenz für die kurze und die lange Operation festgelegt werden.

Zeit für zykl. Senden in langer Oper. (x100 ms) (Cycl. send. period in long oper. (x100ms))

Mit diesem Parameter kann eine Zeit (in Sekunden) für das zyklische Senden einer langen Operation konfiguriert werden.

• Wenn **"Shutter/Blind"** ausgewählt wird, erscheinen die Kommunikationsobjekte und neuen Parameter für den Eingang "x", wie im Folgenden dargestellt.

In3 - Shut/Blind - Step [DPT\_1.023 - 1bit] - 0-Step Up;1-Step Down
 93 Status\_In3 - Shut/Blind - Move [DPT\_1.023 - 1bit] - 0-Move Up;1-Move Down

© Intesis Software S.L. - Alle Rechte vorbehalten Änderungen jederzeit vorbehalten

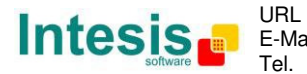

| > Function                               | Shutter/Blind    | •                              |
|------------------------------------------|------------------|--------------------------------|
| > Send telegram after<br>bus recovery    | No action        | •                              |
| > Operation                              | Toggle (Up/Down) | •                              |
| > Method                                 | Step-Move-Step   | •                              |
| > Short/long operation limit<br>(x100ms) | 10               | <ul> <li></li> <li></li> </ul> |
| > Vanes adjustment time<br>(x100ms)      | 10               | <b>*</b>                       |

Abbildung 4.44 Parameterdetail

#### Telegramm nach Bus-Wiederherstellung senden (Send telegram after bus recovery)

Mit diesem Parameter kann ausgewählt werden, ob der binäre Eingang "x" nach einer Bus-Wiederherstellung ein Telegramm sendet und welcher Telegrammtyp gesendet wird (sofern aktiviert).

- Bei Auswahl von "No action" wird nach der Bus-Wiederherstellung kein Telegramm gesendet.
- Bei Auswahl von "Move Up" sendet der binäre Eingang ein Telegramm mit einem Wert "O" nach einer Bus-Wiederherstellung. Außerdem erscheint ein neuer Parameter (siehe unten).
- Bei Auswahl von "Move Down" sendet der binäre Eingang ein Telegramm mit • einem Wert "1" nach einer Bus-Wiederherstellung. Außerdem erscheint ein neuer Parameter (siehe unten).

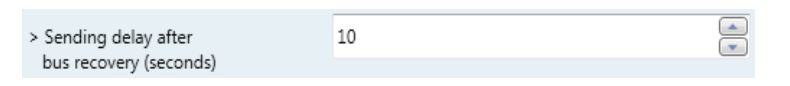

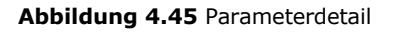

> Sendeverzögerung nach einer Bus-Wiederherstellung (Sekunden) (Sending delay after a bus recovery (seconds))

Mit diesem Parameter kann eine Verzögerung (in Sekunden) konfiguriert werden, die nach einer Bus-Wiederherstellung zur Anwendung kommt und nach deren Ablauf ein Telegramm gesendet wird.

> Operation

Mit diesem Parameter kann der Wert ausgewählt werden, den der binäre Eingang "x" an eine Anstiegsflanke (Kontakt aktiviert) sendet.

- Bei Auswahl von **"Up**" sendet der binäre Eingang grundsätzlich Telegramme mit einem Wert "O".
- Bei Auswahl von "Down" sendet der binäre Eingang grundsätzlich Telegramme mit einem Wert "1".

© Intesis Software S.L. - Alle Rechte vorbehalten Änderungen jederzeit vorbehalten

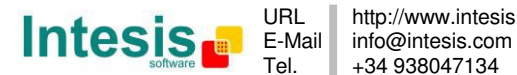

- Bei Auswahl von "Toggle (Up/Down)" sendet der binäre Eingang einen Wert "O" nach einem Wert "1" und umgekehrt.
- Methode (Method)

Mit diesem Parameter kann die Funktionsweise für Verschluss/Blende gewählt werden.

 Wenn "Step-Move-Step" gewählt wird: An einer Anstiegsflanke (Kontakt aktiviert) wird ein Schritt/Stopp-Telegramm gesendet, und eine Zeit mit der Bezeichnung T1 beginnt. Wenn während T1 eine Abfallflanke (Kontakt deaktiviert) auftritt, erfolgt keine Aktivität.

Wenn die Anstiegsflanke länger als **T1** bestehen bleibt, wird ein Bewegungstelegramm gesendet, und eine Zeit mit der Bezeichnung **T2** beginnt. Wenn während **T2** eine Abfallflanke auftritt, wird ein Schritt/Stopp-Telegramm gesendet. Wenn nach **T2** eine Abfallflanke auftritt, erfolgt keine Aktivität.

- Wenn "Move-Step" gewählt wird: An einer Anstiegsflanke wird ein Bewegungstelegramm gesendet, und die Zeit T2 beginnt. Wenn während T2 eine Abfallflanke auftritt, wird ein Schritt/Stopp-Telegramm gesendet. Wenn nach T2 eine Abfallflanke auftritt, erfolgt keine Aktivität.
- ▲ Wichtig: Die Zeit T1 muss im Parameter "Short/long operation limit (x100ms)" definiert werden. Die Zeit T2 muss im Parameter "Vanes adjustment time (x100ms)" definiert werden.
- Grenze für kurze/lange Operation (x100 ms) (Short/long operation limit (x100ms))

Mit diesem Parameter kann die Zeitdifferenz für die kurze und die lange Operation festgelegt werden (Zeit T1).

Lamelleneinstellzeit (x100 ms) (Vanes adjustment time (x100ms))

Mit diesem Parameter kann die Zeit für die Lamelleneinstellung/Verschlussbewegung festgelegt werden (Zeit T2).

• Wenn **"Value"** ausgewählt wird, erscheinen die Kommunikationsobjekte und neue Parameter für den Eingang "x", wie im Folgenden dargestellt.

■↓ 95 Status\_ In4 - Value [DPT\_5.010 - 1byte] - 1-byte unsigned value

| > Function                                                             | Value             |
|------------------------------------------------------------------------|-------------------|
| <ul> <li>Send telegram after<br/>bus recovery</li> </ul>               | Fixed value •     |
| <ul> <li>Sending delay after<br/>bus recovery (seconds)</li> </ul>     | 10                |
| > DPT to be sent                                                       | DPT 5.010 (1byte) |
| <ul> <li>Value on raising edge<br/>(when contact activated)</li> </ul> | 234               |

Abbildung 4.46 Parameterdetail

© Intesis Software S.L. - Alle Rechte vorbehalten Änderungen jederzeit vorbehalten

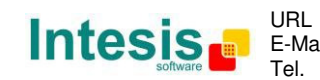

URL http://www.intesis.com E-Mail info@intesis.com +34 938047134 > Telegramm nach Bus-Wiederherstellung senden (Send telegram after bus recovery)

Mit diesem Parameter kann ausgewählt werden, ob der binäre Eingang "x" nach einer Bus-Wiederherstellung ein Telegramm sendet und welcher Telegrammtyp gesendet wird (sofern aktiviert).

- Bei Auswahl von **"No action"** wird nach der Bus-Wiederherstellung kein Telegramm gesendet.
- Bei Auswahl von **"Fixed value"** sendet der binäre Eingang ein Telegramm mit demselben Wert, der im Parameter "Value on rising edge" konfiguriert wurde. Außerdem erscheint ein neuer Parameter (siehe unten).

| > Sending delay after  | 10 |  |
|------------------------|----|--|
| bus recovery (seconds) |    |  |

Abbildung 4.47 Parameterdetail

Sendeverzögerung nach einer Bus-Wiederherstellung (Sekunden) (Sending delay after a bus recovery (seconds))

Mit diesem Parameter kann eine Verzögerung (in Sekunden) konfiguriert werden, die nach einer Bus-Wiederherstellung zur Anwendung kommt und nach deren Ablauf ein Telegramm gesendet wird.

> DPT, der gesendet wird (DPT to be sent)

Mit diesem Parameter kann der DPT-Typ für den Wert ausgewählt werden, der im nächsten Parameter definiert wird. Dieser Wert wird an eine Anstiegsflanke (Kontakt aktiviert) gesendet.

| > DPT to be sent | DPT 12.001 (4bvte) | Ĺ  |
|------------------|--------------------|----|
| > DPT to be sent | UP112.001 (40yte)  | í. |

Abbildung 4.48 Parameterdetail

Wert an Anstiegsflanke (bei aktiviertem Kontakt) (Value on rising edge (when contact activated))

Mit diesem Parameter kann ein Wert für den DTP-Typ definiert werden, der im Parameter "DPT to be sent" konfiguriert wurde. Dieser Wert wird an eine Anstiegsflanke (Kontakt aktiviert) gesendet.

 Bei Auswahl von "Execute Scene (internal)" aktiviert der binäre Eingang "x" die Szene, die im nächsten Parameter definiert wird, an einer Anstiegsflanke (Kontakt aktiviert).

| > Function                                                                    | Execute Scene (internal) |
|-------------------------------------------------------------------------------|--------------------------|
| <ul> <li>Scene when contact is activated<br/>(needs to be defined)</li> </ul> | Scene 1 🔹                |

Abbildung 4.49 Parameterdetail

© Intesis Software S.L. - Alle Rechte vorbehalten Änderungen jederzeit vorbehalten

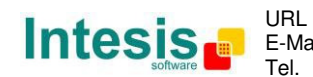

Szene bei aktiviertem Kontakt (Scene when contact is activated)

Mit diesem Parameter kann die Szene ausgewählt werden, die an einer Anstiegsflanke aktiviert wird. Diese Szene MUSS im Dialog "Scene Configuration" als Voreinstellung definiert werden.

 Bei Auswahl von "Occupancy (internal)" verhält sich der binäre Eingang "x" gemäß der Konfiguration im Parameter "Enable use of Occupancy function" im Dialog "Switch-Off Timeouts Configuration".

| > Function | Occupancy (internal) | • |
|------------|----------------------|---|
|------------|----------------------|---|

Abbildung 4.50 Parameterdetail

 Bei Auswahl von "Window Contact (internal)" verhält sich der binäre Eingang "x" gemäß der Konfiguration im Parameter "Enable use of Open Window / Switch off timeout function" im Dialog "Switch-Off Timeouts Configuration".

| > Function | Window Contact (internal) | • |
|------------|---------------------------|---|
|------------|---------------------------|---|

Abbildung 4.51 Parameterdetail

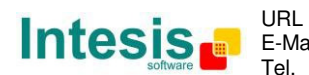

# 5. Technische Daten

| Gehäuse                      | ABS (UL 94 HB). 2,5 mm                                                                                                    |  |  |  |  |  |
|------------------------------|----------------------------------------------------------------------------------------------------|--|--|--|--|--|
| Abmessungen                  | 70 X 70 X 28 mm                                                                                                    |  |  |  |  |  |
| Gewicht                      | 70 g                                                                                                    |  |  |  |  |  |
| Farbe                        | Beige                                                                                                    |  |  |  |  |  |
| Spannungs-                   | 29 V DC, 7 mA                                                                                                    |  |  |  |  |  |
| versorgung                   | Einspeisung über KNX Bus.                                                                                                    |  |  |  |  |  |
| MITSUBISHI X/Y-              | Spannung: 13-18 V                                                                                                    |  |  |  |  |  |
| Bus                          | Stromstärke: 80 mA                                                                                                    |  |  |  |  |  |
| LED-Anzeigen                 | 1 x KNX Programmierung.                                                                                                    |  |  |  |  |  |
| Drucktaster                  | 1 x KNX Programmierung.                                                                                                    |  |  |  |  |  |
|                              | 4 potenzialfreie binäre Eingänge.<br>Signalkabellänge: 5 m ungeschirmt, kann mit verdrillten Leitern bis 20 m                                                                                                    |  |  |  |  |  |
| Binäre Eingänge              | verlängert werden. Entspricht den folgenden Normen:<br>IEC61000-4-2: Stufe 4 - 15 kV (Luftentladung) - 8 kV (Kontaktentladung)                                                                                   |  |  |  |  |  |
| Konfiguration                | MIL STD 883E-Method 3015-7: Class 3B                                                                                                    |  |  |  |  |  |
| Ronnguration                 | Koniiguration mit ETS.                                                                                                    |  |  |  |  |  |
| Betriebstemperatur           | -25 ℃ bis 85 ℃                                                                                                    |  |  |  |  |  |
| Aufbewahrungs-<br>temperatur | -40 ℃ bis 85 ℃                                                                                                    |  |  |  |  |  |
| Isolierspannung              | 2500 V                                                                                                    |  |  |  |  |  |
| <b>RoHS-Konformität</b>      | Entspricht der RoHS-Richtlinie (2002/95/EG).                                                                                                    |  |  |  |  |  |
| Zertifizierungen             | CE-Konformität mit der EMV-Richtlinie (2004/108/EG) und der<br>Niederspannungsrichtlinie (2006/95/EG)<br>EN 61000-6-2, EN 61000-6-3, EN 60950-1, EN 50491-3, EN 50090-2-2,<br>EN 50428, EN 60669-1, EN 60669-2-1 |  |  |  |  |  |

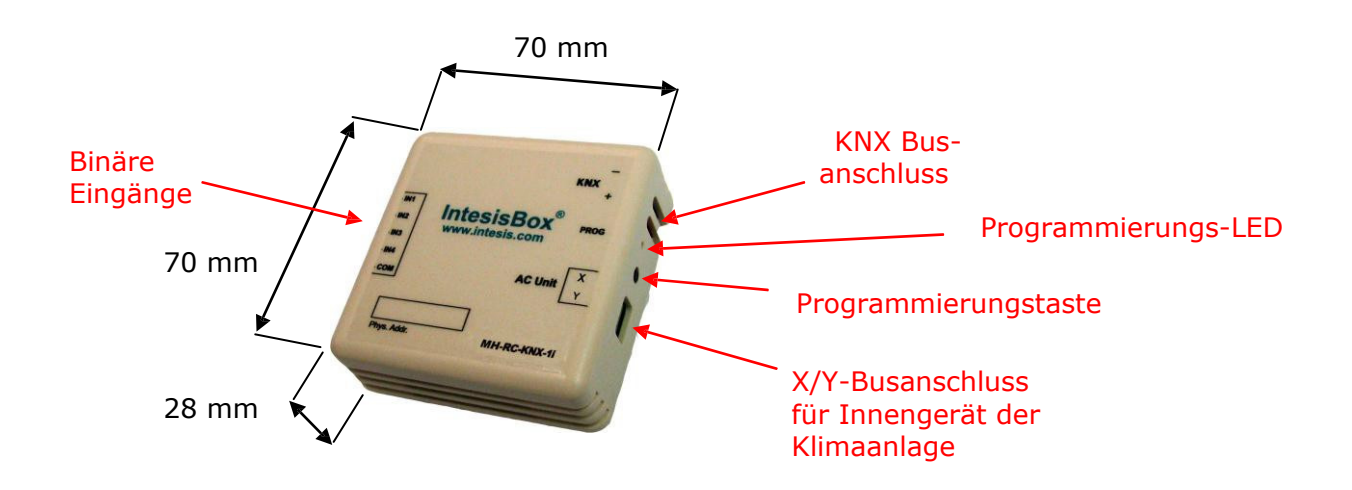

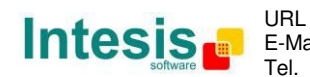

# 6. Kompatible Innengerätetypen der Klimaanlage.

Eine Liste der Mitsubishi Heavy Industries Innengeräte-Modelle, die mit der MH-RC-KNX-1i und ihren Funktionen kompatibel sind, findet sich unter:

http://www.intesis.com/pdf/IntesisBox MH-RC-xxx-1 AC Compatibility.pdf

© Intesis Software S.L. - Alle Rechte vorbehalten Änderungen jederzeit vorbehalten IntesisBox<sup>®</sup> ist ein eingetragenes Warenzeichen der

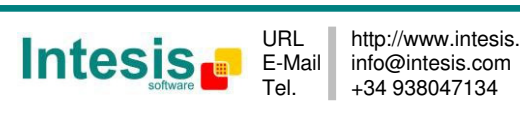

# 7. Fehlercodes

| Fehlercode<br>KNX | Fehlercode<br>Fernbedienung | Fehlerbeschreibung                                                              |  |  |  |  |  |  |
|-------------------|-----------------------------|---------------------------------------------------------------------------------|--|--|--|--|--|--|
| 0                 | Nicht                       | Kein aktiver Fehler                                                             |  |  |  |  |  |  |
| 1                 | E1                          | Kommunikationsfehler Fernbedienung                                              |  |  |  |  |  |  |
| 2                 | E2                          | Doppelte Innengeräteadresse                                                     |  |  |  |  |  |  |
| 3                 | E3                          | Signalleitungsfehler Außengerät                                                 |  |  |  |  |  |  |
| 5                 | E5                          | Kommunikationsfehler während des Betriebs                                       |  |  |  |  |  |  |
| 6                 | E6                          | Thermistorfehler Wärmetauschertemperatur, Innengerät                            |  |  |  |  |  |  |
| 7                 | E7                          | Thermistorfehler Rücklufttemperatur, Innengerät                                 |  |  |  |  |  |  |
| 8                 | E8                          | Überlastung Heizbetrieb                                                         |  |  |  |  |  |  |
| 9                 | E9                          | Kondensatfehler                                                                 |  |  |  |  |  |  |
| 10                | E10                         | Steuerung zu vieler Innengeräte (mehr als 17) über eine Fernbedienung           |  |  |  |  |  |  |
| 12                | E12                         | Fehler Adresseneinstellung durch verschiedene Einstellungsmethoden              |  |  |  |  |  |  |
| 14                | E14                         | Kommunikationsfehler zwischen Master- und Slave-Innengeräten                    |  |  |  |  |  |  |
| 16                | E16                         | Fehler Innengeräte-Lüftermotor                                                  |  |  |  |  |  |  |
| 19                | E19                         | Fehler Betriebskontrolle Innengerät, Einstellungskontrolle Kondensatpumpenmotor |  |  |  |  |  |  |
| 28                | E28                         | Thermistorfehler Fernbedienungstemperatur                                       |  |  |  |  |  |  |
| 30                | E30                         | Falsche Verbindung von Innen- und Außengeräten                                  |  |  |  |  |  |  |
| 31                | E31                         | Doppelte Außengeräteadresse                                                     |  |  |  |  |  |  |
| 32                | E32                         | Offene L3-Phase am Netzteil der Primärseite                                     |  |  |  |  |  |  |
| 33                | E33                         | Primärstromfehler Inverter                                                      |  |  |  |  |  |  |
| 35                | E35                         | Überlastung Kühlbetrieb                                                         |  |  |  |  |  |  |
| 36                | E36                         | Fehler Heißgastemperatur                                                        |  |  |  |  |  |  |
| 37                | E37                         | Thermistorfehler Wärmetauschertemperatur. Außengerät                            |  |  |  |  |  |  |
| 38                | E38                         | Thermistorfehler Außen-/Umgebungslufttemperatur                                 |  |  |  |  |  |  |
| 39                | E39                         | Thermistorfehler. Heißgasleitungstemperatur                                     |  |  |  |  |  |  |
| 40                | E40                         | Hochdruckfehler                                                                 |  |  |  |  |  |  |
| 41                | E41                         | Überlastung Power-Transistor                                                    |  |  |  |  |  |  |
| 42                | E42                         | Stromunterbrechung                                                              |  |  |  |  |  |  |
| 43                | E43                         | Zu viele Innengeräte angeschlossen, zu hohe Gesamtkapazität der Installation    |  |  |  |  |  |  |
| 45                | E45                         | Kommunikationsfehler zwischen Inverterplatine und Außengeräte-Steuerungsplatine |  |  |  |  |  |  |
| 46                | E46                         | Verschiedene Methoden für Adresseneinstellung im selben Netzwerk                |  |  |  |  |  |  |
| 47                | E47                         | Überstromfehler Inverter                                                        |  |  |  |  |  |  |
| 48                | E48                         | Fehler Außengeräte-Gleichstromlüftermotor                                       |  |  |  |  |  |  |
| 49                | E49                         | Niederdruckfehler                                                               |  |  |  |  |  |  |
| 51                | E51                         | Inverterfehler                                                                  |  |  |  |  |  |  |
| 53                | E53                         | Thermistorfehler, Sauggasleitungstemperatur                                     |  |  |  |  |  |  |
| 54                | E54                         | Fehler Hoch-/Niederdrucksensor                                                  |  |  |  |  |  |  |
| 55                | E55                         | Thermistorfehler Untertemperatur                                                |  |  |  |  |  |  |
| 56                | E56                         | Thermistorfehler Power-Transistor-Temperatur                                    |  |  |  |  |  |  |
| 57                | E57                         | Unzureichende Kältemittelmenge oder geschlossenes Serviceventil erkannt         |  |  |  |  |  |  |
| 58                | E58                         | Verdichterfehler durch Synchronisationsverlust                                  |  |  |  |  |  |  |
| 59                | E59                         | Verdichteranlauffehler                                                          |  |  |  |  |  |  |
| 60                | E60                         | Fehler Rotorpositionserkennung/anormale Blockierung des Verdichterrotors        |  |  |  |  |  |  |
| 61                | E61                         | Kommunikationsfehler zwischen dem Master-Gerät und den Slave-Geräten            |  |  |  |  |  |  |
| 63                | E63                         | Not-Aus                                                                         |  |  |  |  |  |  |
| 65532             | Nicht                       | Initialisierungsprozess                                                         |  |  |  |  |  |  |
| 65535             | Nicht                       | Kommunikationsfehler zwischen MH-RC-KNX-1i und Klimagerät/Fernbedienung         |  |  |  |  |  |  |

Sofern Sie einen hier nicht aufgeführten Fehler feststellen, wenden Sie sich bitte an den zuständigen technischen Kundendienst der Mitsubishi Heavy Industries. Dort erhalten Sie nähere Informationen zur Bedeutung des Fehlers.

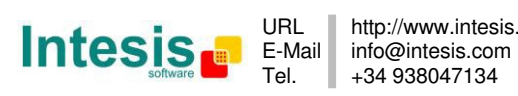

| Anhang A – Tabelle der Kommunika | ationsobjekte |
|----------------------------------|---------------|
|----------------------------------|---------------|

| ТНЕМА       | ОВЈЕКТ | NAME                             |        | DATENPUNKTTYP     |        |   | FLAGS |   |   | EUNKTION                                                          |
|-------------|--------|----------------------------------|--------|-------------------|--------|---|-------|---|---|-------------------------------------------------------------------|
|             | NR.    |                                  |        | DPT_NAME          | DPT_ID | R | w     | т | υ |                                                                   |
| Ein/Aus     | 0      | Control_ On/Off                  | 1 Bit  | DPT_Switch        | 1.001  |   | w     | Т |   | 0 - Aus; 1-Ein                                                    |
|             | 1      | Control_ Mode                    | 1 Byte | DPT_HVACContrMode | 20.105 |   | w     | т |   | 0 - Auto; 1 - Heizen; 3 - Kühlen; 9 - Lüfter;<br>14 - Entfeuchten |
|             | 2      | Control_ Mode Cool/Heat          | 1 Bit  | DPT_Heat/Cool     | 1.100  |   | w     | Т |   | 0 - Kühlen; 1 - Heizen                                            |
|             | 3      | Control_ Mode Cool & On          | 1 Byte | DPT_Scaling       | 5.001  |   | w     | т |   | 0% - Aus; 0.1%-100% - Ein + Kühlen                                |
| Betriebsart | 4      | Control_ Mode Heat & On          | 1 Byte | DPT_Scaling       | 5.001  |   | w     | Т |   | 0% - Aus; 0.1%-100% - Ein + Heizen                                |
|             | 5      | Control_ Mode Auto               | 1 Bit  | DPT_Bool          | 1.002  |   | w     | т |   | 1 – Auto-Betrieb                                                  |
|             | 6      | Control_ Mode Heat               | 1 Bit  | DPT_Bool          | 1.002  |   | w     | Т |   | 1 – Heizbetrieb                                                   |
|             | 7      | Control_ Mode Cool               | 1 Bit  | DPT_Bool          | 1.002  |   | w     | Т |   | 1 – Kühlbetrieb                                                   |
|             | 8      | Control_ Mode Fan                | 1 Bit  | DPT_Bool          | 1.002  |   | w     | Т |   | 1 – Lüfterbetrieb                                                 |
|             | 9      | Control_ Mode Dry                | 1 Bit  | DPT_Bool          | 1.002  |   | w     | Т |   | 1 – Entfeuchtungsbetrieb                                          |
|             | 10     | Control_ Mode -/+                | 1 Bit  | DPT_Step          | 1.007  |   | w     |   |   | 0 - Verringern; 1 - Erhöhen                                       |
|             | 10     | Control_ Mode -/+                | 1 Bit  | DPT_UpDown        | 1.008  |   | w     |   |   | 0 - Höher; 1 - Niedriger                                          |
| Lüfterstufe | 11     | Control_ Fan Speed /<br>2 Speeds | 1 Byte | DPT_Scaling       | 5.001  |   | w     | т |   | 0%-74% - Stufe 1; 75%-100% - Stufe 2                              |
|             |        | Control_ Fan Speed /<br>2 Speeds | 1 Byte | DPT_Enumerated    | 5.010  |   | w     | т |   | 1 - Stufe 1; 2 - Stufe 2                                          |

© Intesis Software S.L. - Alle Rechte vorbehalten Änderungen jederzeit vorbehalten

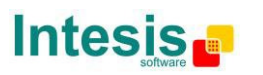

|              |    | Control_ Fan Speed / 3 Speeds | 1 Byte | DPT_Scaling    | 5.001 | W | Т | 0%-49% - Stufe 1; 50%-82% - Stufe 2;<br>83%-100% - Stufe 3                    |
|--------------|----|-------------------------------|--------|----------------|-------|---|---|-------------------------------------------------------------------------------|
| Lüfterstufe  | 11 | Control_ Fan Speed / 3 Speeds | 1 Byte | DPT_Enumerated | 5.010 | W | т | 1 - Stufe 1; 2 - Stufe 2; 3 Stufe 3                                           |
| Luitersture  |    | Control_ Fan Speed / 4 Speeds | 1 Byte | DPT_Scaling    | 5.001 | W | Т | 0%-37% - Stufe 1; 38%-62% - Stufe 2;<br>63%-87% - Stufe 3; 88%-100% - Stufe 4 |
|              |    | Control_ Fan Speed / 4 Speeds | 1 Byte | DPT_Enumerated | 5.010 | w | т | 1 - Stufe 1; 2 - Stufe 2; 3 Stufe 3;<br>4 - Stufe 4                           |
|              | 12 | Control_ Fan Speed 1          | 1 Bit  | DPT_Bool       | 1.002 | W | Т | 1 – Einstellung Lüfterstufe 1                                                 |
|              | 13 | Control_ Fan Speed 2          | 1 Bit  | DPT_Bool       | 1.002 | W | Т | 1 – Einstellung Lüfterstufe 2                                                 |
|              | 14 | Control_ Fan Speed 3          | 1 Bit  | DPT_Bool       | 1.002 | W | Т | 1 – Einstellung Lüfterstufe 3                                                 |
|              | 15 | Control_ Fan Speed 4          | 1 Bit  | DPT_Bool       | 1.002 | W | Т | 1 – Einstellung Lüfterstufe 4                                                 |
|              | 16 | Control_ Fan Speed -/+        | 1 Bit  | DPT_Step       | 1.007 | W |   | 0 - Verringern; 1 - Erhöhen                                                   |
|              | 10 | Control_ Fan Speed -/+        | 1 Bit  | DPT_UpDown     | 1.008 | W |   | 0 - Höher; 1 - Niedriger                                                      |
|              | 17 | Control_ Vanes U-D / 4 pos    | 1 Byte | DPT_Scaling    | 5.001 | W | Т | 0%-37% - Pos1; 38%-62% - Pos2; 63%-87%<br>Pos3; 88%-100% - Pos4               |
| Pendellamell | 17 | Control_ Vanes U-D / 4 pos    | 1 Byte | DPT_Enumerated | 5.010 | W | Т | 1 - Pos1; 2 - Pos2; 3 - Pos3;<br>4 - Pos4                                     |
| en           | 18 | Control_ Vanes U-D Pos1       | 1 Bit  | DPT_Bool       | 1.002 | W | Т | 1 – Einstellung Position 1                                                    |
|              | 19 | Control_ Vanes U-D Pos2       | 1 Bit  | DPT_Bool       | 1.002 | W | Т | 1 – Einstellung Position 2                                                    |
|              | 20 | Control_ Vanes U-D Pos3       | 1 Bit  | DPT_Bool       | 1.002 | W | Т | 1 – Einstellung Position 3                                                    |

© Intesis Software S.L. - Alle Rechte vorbehalten Änderungen jederzeit vorbehalten

IntesisBox® ist ein eingetragenes Warenzeichen der Intesis Software SL

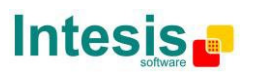

Tel.

|               | 21 | Control_ Vanes U-D Pos4        | 1 Bit  | DPT_Bool       | 1.002 | w | т | 1 – Einstellung Position 4    |
|---------------|----|--------------------------------|--------|----------------|-------|---|---|-------------------------------|
|               | 22 | Control_ Vanes U-D Swing       | 1 Bit  | DPT_Bool       | 1.002 | w | т | 0 – Aus; 1 – Swing            |
|               | 22 | Control_ Vanes U-D -/+         | 1 Bit  | DPT_Step       | 1.007 | w |   | 0 - Verringern; 1 - Erhöhen   |
|               | 25 | Control_ Vanes U-D -/+         | 1 Bit  | DPT_UpDown     | 1.008 | w |   | 0 - Höher; 1 - Niedriger      |
|               | 24 | Control_ Setpoint Temperature  | 2 Byte | DPT_Value_Temp | 9.001 | w | т | (°C)                          |
|               | 25 | Control_ Setpoint Temp -/+     | 1 Bit  | DPT_Step       | 1.007 | w |   | 0 - Verringern; 1 - Erhöhen   |
| Temperatur    | 25 | Control_ Setpoint Temp -/+     | 1 Bit  | DPT_UpDown     | 1.008 | w |   | 0 - Höher; 1 - Niedriger      |
|               | 26 | Control_ Ambient Temperature   | 2 Byte | DPT_Value_Temp | 9.001 | w | т | (°C)                          |
| Zurücksstzen  | 27 | Control_ Reset Filter          | 1 Bit  | DPT_Reset      | 1.015 | w | т | 1 – Filter zurücksetzen       |
| Zurucksetzen  | 28 | Control_ Reset Error           | 1 Bit  | DPT_Reset      | 1.015 | w | т | 1 – Zurücksetzungsfehler      |
|               | 29 | Control_ Window Contact Status | 1 Bit  | DPT_OpenClose  | 1.009 | w | т | 0 - Offen; 1 - Geschlossen    |
| Timeout       |    | Control_ Switch Off Timeout    | 1 Bit  | DPT_Start      | 1.010 | w | Т | 0 - Stopp; 1 - Start          |
| Timeout       | 30 | Control_ Occupancy             | 1 Bit  | DPT_Occupancy  | 1.018 | w | Т | 0 - Nicht belegt; 1 - Belegt  |
|               | 31 | Control_ Sleep Timeout         | 1 Bit  | DPT_Start      | 1.010 | w | Т | 0 - Stopp; 1 - Start          |
| Enormon       | 32 | Control_ Lock Remote Control   | 1 Bit  | DPT_Bool       | 1.002 | w | т | 0 - Freigegeben; 1 - Gesperrt |
| Sperren       | 33 | Control_ Lock Control Objects  | 1 Bit  | DPT_Bool       | 1.002 | w | т | 0 - Freigegeben; 1 - Gesperrt |
|               | 34 | Control_ Power Mode            | 1 Bit  | DPT_Start      | 1.010 | w | т | 0 - Stopp; 1 - Start          |
| Fondor        | 35 | Control_ Econo Mode            | 1 Bit  | DPT_Start      | 1.010 | w | т | 0 - Stopp; 1 - Start          |
| betriebsarten | 36 | Control_ Additional Heat       | 1 Bit  | DPT_Start      | 1.010 | W | т | 0 - Stopp; 1 - Start          |
|               | 37 | Control_ Additional Cool       | 1 Bit  | DPT_Start      | 1.010 | W | Т | 0 - Stopp; 1 - Start          |

© Intesis Software S.L. - Alle Rechte vorbehalten Änderungen jederzeit vorbehalten

IntesisBox<sup>®</sup> ist ein eingetragenes Warenzeichen der Intesis Software SL

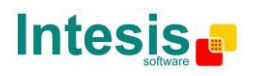

URL http://www.intesis.com E-Mail info@intesis.com Tel. +34 938047134

| Szenen       | 38 | Control_ Save/Exec Scene | 1 Byte | DPT_SceneControl | 18.001 | w | т | 0 bis 4 – Control_Exec Szene 1 bis 5;<br>128 bis 132 – Control_Save Szene 1 bis 5 |
|--------------|----|--------------------------|--------|------------------|--------|---|---|-----------------------------------------------------------------------------------|
|              | 39 | Control_ Store Scene1    | 1 Bit  | DPT_Bool         | 1.002  | w |   | 1 - Speichern Szene 1                                                             |
|              | 40 | Control_ Store Scene2    | 1 Bit  | DPT_Bool         | 1.002  | w |   | 1 - Speichern Szene 2                                                             |
|              | 41 | Control_ Store Scene3    | 1 Bit  | DPT_Bool         | 1.002  | w |   | 1 - Speichern Szene 3                                                             |
|              | 42 | Control_ Store Scene4    | 1 Bit  | DPT_Bool         | 1.002  | w |   | 1 - Speichern Szene 4                                                             |
|              | 43 | Control_ Store Scene5    | 1 Bit  | DPT_Bool         | 1.002  | w |   | 1 - Speichern Szene 5                                                             |
|              | 44 | Control_ Execute Scene1  | 1 Bit  | DPT_Bool         | 1.002  | w | Т | 1 - Ausführen Szene 1                                                             |
|              | 45 | Control_ Execute Scene2  | 1 Bit  | DPT_Bool         | 1.002  | w | т | 1 - Ausführen Szene 2                                                             |
|              | 46 | Control_ Execute Scene3  | 1 Bit  | DPT_Bool         | 1.002  | w | т | 1 - Ausführen Szene 3                                                             |
|              | 47 | Control_ Execute Scene4  | 1 Bit  | DPT_Bool         | 1.002  | w | т | 1 - Ausführen Szene 4                                                             |
|              | 48 | Control_ Execute Scene5  | 1 Bit  | DPT_Bool         | 1.002  | w | т | 1 - Ausführen Szene 5                                                             |
| Deaktivieren | 49 | Control_ Disable Input 1 | 1 Bit  | DPT_Bool         | 1.002  | w | Т | 0 - Aktivieren; 1 - Deaktivieren                                                  |
|              |    | Control_ Disable Input 1 | 1 Bit  | DPT_Enable       | 1.003  | w | Т | 0 - Deaktivieren; 1 - Aktivieren                                                  |
|              | 50 | Control_ Disable Input 2 | 1 Bit  | DPT_Bool         | 1.002  | w | Т | 0 - Aktivieren; 1 - Deaktivieren                                                  |
|              |    | Control_ Disable Input 2 | 1 Bit  | DPT_Enable       | 1.003  | w | Т | 0 - Deaktivieren; 1 - Aktivieren                                                  |
|              | 51 | Control_ Disable Input 3 | 1 Bit  | DPT_Bool         | 1.002  | w | Т | 0 - Aktivieren; 1 - Deaktivieren                                                  |
|              |    | Control_ Disable Input 3 | 1 Bit  | DPT_Enable       | 1.003  | w | Т | 0 - Deaktivieren; 1 - Aktivieren                                                  |
|              | 52 | Control_ Disable Input 4 | 1 Bit  | DPT_Bool         | 1.002  | w | т | 0 - Aktivieren; 1 - Deaktivieren                                                  |
|              |    | Control_ Disable Input 4 | 1 Bit  | DPT_Enable       | 1.003  | w | т | 0 - Deaktivieren; 1 - Aktivieren                                                  |

© Intesis Software S.L. - Alle Rechte vorbehalten Änderungen jederzeit vorbehalten

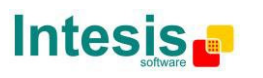

| Ein/Aus     | 53 | Status_ On/Off               | 1 Bit   | DPT_Switch        | 1.001  | R | т | 0 - Aus; 1-Ein                                                    |
|-------------|----|------------------------------|---------|-------------------|--------|---|---|-------------------------------------------------------------------|
| Betriebsart | 54 | Status_ Mode                 | 1 Byte  | DPT_HVACContrMode | 20.105 | R | т | 0 - Auto; 1 - Heizen; 3 - Kühlen; 9 - Lüfter;<br>14 - Entfeuchten |
|             | 55 | Status_ Mode Cool/Heat       | 1 Bit   | DPT_Heat/Cool     | 1.100  | R | т | 0 - Kühlen; 1 - Heizen                                            |
|             | 56 | Status_ Mode Auto            | 1 Bit   | DPT_Bool          | 1.002  | R | т | 1 – Auto-Betrieb ist aktiv                                        |
|             | 57 | Status_ Mode Heat            | 1 Bit   | DPT_Bool          | 1.002  | R | т | 1 – Heizbetrieb ist aktiv                                         |
|             | 58 | Status_ Mode Cool            | 1 Bit   | DPT_Bool          | 1.002  | R | т | 1 – Kühlbetrieb ist aktiv                                         |
|             | 59 | Status_ Mode Fan             | 1 Bit   | DPT_Bool          | 1.002  | R | т | 1 – Lüfterbetrieb ist aktiv                                       |
|             | 60 | Status_ Mode Dry             | 1 Bit   | DPT_Bool          | 1.002  | R | т | 1 – Entfeuchtungsbetrieb ist aktiv                                |
|             | 61 | Status_ Mode Text            | 14 Byte | DPT_String_8859_1 | 16.001 | R | т | ASCII-Zeichenfolge                                                |
|             | 62 | Status_ Fan Speed / 2 Speeds | 1 Byte  | DPT_Scaling       | 5.001  | R | Т | 50%- Stufe 1; 100% - Stufe 2                                      |
|             |    | Status_ Fan Speed / 2 Speeds | 1 Byte  | DPT_Enumerated    | 5.010  | R | т | 1 - Stufe 1; 2 - Stufe 2                                          |
|             |    | Status_ Fan Speed / 3 Speeds | 1 Byte  | DPT_Scaling       | 5.001  | R | т | 33% - Stufe 1; 67% - Stufe 2;<br>100% - Stufe 3                   |
|             |    | Status_ Fan Speed / 3 Speeds | 1 Byte  | DPT_Enumerated    | 5.010  | R | т | 1 - Stufe 1; 2 - Stufe 2; 3 Stufe 3                               |
|             |    | Status_ Fan Speed / 4 Speeds | 1 Byte  | DPT_Scaling       | 5.001  | R | Т | 25% - Stufe 1; 50% - Stufe 2;<br>75% - Stufe 3; 100% - Stufe 4    |
| Lüfterstufe |    | Status_ Fan Speed / 4 Speeds | 1 Byte  | DPT_Enumerated    | 5.010  | R | т | 1 - Stufe 1; 2 - Stufe 2; 3 Stufe 3;<br>4 - Stufe 4               |
|             | 63 | Status_ Fan Speed 1          | 1 Bit   | DPT_Bool          | 1.002  | R | т | 1 – Lüfter läuft auf Stufe 1                                      |
|             | 64 | Status_ Fan Speed 2          | 1 Bit   | DPT_Bool          | 1.002  | R | т | 1 – Lüfter läuft auf Stufe 2                                      |
|             | 65 | Status_ Fan Speed 3          | 1 Bit   | DPT_Bool          | 1.002  | R | т | 1 – Lüfter läuft auf Stufe 3                                      |
|             | 66 | Status_ Fan Speed 4          | 1 Bit   | DPT_Bool          | 1.002  | R | Т | 1 – Lüfter läuft auf Stufe 4                                      |
|             | 67 | Status_ Fan Speed Text       | 14 Byte | DPT_String_8859_1 | 16.001 | R | т | ASCII-Zeichenfolge                                                |

© Intesis Software S.L. - Alle Rechte vorbehalten Änderungen jederzeit vorbehalten

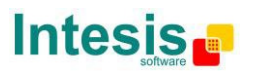

| Pendellamellen        | 68 | Status_ Vanes U-D / 4 pos   | 1 Byte  | DPT_Scaling       | 5.001  | R | т                                              | 25% - Pos1; 50% - Pos2; 75% - Pos3;<br>100% - Pos4 |
|-----------------------|----|-----------------------------|---------|-------------------|--------|---|------------------------------------------------|----------------------------------------------------|
|                       |    |                             |         |                   |        |   |                                                |                                                    |
|                       |    | Status_ Vanes U-D / 4 pos   | 1 Byte  | DPT_Enumerated    | 5.010  | R | т                                              | 1 - Pos1; 2 - Pos2; 3 - Pos3;<br>4 - Pos4          |
|                       | 69 | Status_ Vanes U-D Pos1      | 1 Bit   | DPT_Bool          | 1.002  | R | т                                              | 1 - Position 1                                     |
|                       | 70 | Status_ Vanes U-D Pos2      | 1 Bit   | DPT_Bool          | 1.002  | R | т                                              | 1 - Position 2                                     |
|                       | 71 | Status_ Vanes U-D Pos3      | 1 Bit   | DPT_Bool          | 1.002  | R | т                                              | 1 - Position 3                                     |
|                       | 72 | Status_ Vanes U-D Pos4      | 1 Bit   | DPT_Bool          | 1.002  | R | т                                              | 1 - Position 4                                     |
|                       | 73 | Status_ Vanes U-D Swing     | 1 Bit   | DPT_Bool          | 1.002  | R | т                                              | 0 – Aus; 1 – Swing                                 |
|                       | 74 | Status_ Vanes U-D Text      | 14 Byte | DPT_String_8859_1 | 16.001 | R | Т                                              | ASCII-Zeichenfolge                                 |
| Temperatur            | 75 | Status_ AC Setpoint Temp    | 2 Byte  | DPT_Value_Temp    | 9.001  | R | т                                              | (°C)                                               |
|                       | 76 | Status_ AC Reference Temp   | 2 Byte  | DPT_Value_Temp    | 9.001  | R | т                                              | (°C)                                               |
| Zentrale<br>Steuerung | 77 | Status_ Only Centrally Ctrl | 1 Bit   | DPT_Bool          | 1.002  | R | Т                                              | 1 – Nur zentral gesteuert                          |
| Filter                | 78 | Status_ Filter Status       | 1 Bit   | DPT_Bool          | 1.005  | R | т                                              | 0 - Kein Alarm; 1 - Alarm                          |
|                       | 79 | Status_ Error/Alarm         | 1 Bit   | DTP_Alarm         | 1.005  | R | Т                                              | 0 - Kein Alarm; 1 - Alarm                          |
| Fehler                | 80 | Status_ Error Code          | 2 Byte  | Enumerated        | R      | Т | 0 - Kein Fehler, andere siehe Benutzerhandbuch |                                                    |
|                       | 81 | Status_ Error Text Code     | 14 Byte | DPT_String_8859_1 | 16.001 | R | Т                                              | 3 Zeichen MH-Fehler; Leer - keine                  |

© Intesis Software S.L. - Alle Rechte vorbehalten Änderungen jederzeit vorbehalten

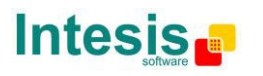

| Sonder-<br>betriebsarten | 82       | Status_ Power Mode              | 1 Bit  | DPT_Switch         | 1.001  | R | т | 0 - Aus; 1-Ein                              |
|--------------------------|----------|---------------------------------|--------|--------------------|--------|---|---|---------------------------------------------|
|                          | 83       | Status_ Econo Mode              | 1 Bit  | DPT_Switch         | 1.001  | R | т | 0 - Aus; 1-Ein                              |
|                          | 84       | Status_ Additional Heat         | 1 Bit  | DPT_Switch         | 1.001  | R | т | 0 - Aus; 1-Ein                              |
|                          | 85       | Status_ Additional Cool         | 1 Bit  | DPT_Switch         | 1.001  | R | т | 0 - Aus; 1-Ein                              |
| Zähler                   | 86       | Status_ Operation Hour Counter  | 2 Byte | DPT_Value_2_Ucount | 7.001  | R | т | Anzahl der Betriebsstunden                  |
| Szene                    | 87       | Status_ Current Scene           | 1 Byte | DPT_SceneNumber    | 17.001 | R | т | 0 bis 4 - Szene 1 bis 5; 63 - Keine Szene   |
|                          | 88       | Status_ Inx - Switching         | 1 Bit  | DPT_Switch         | 1.001  | R | т | 0 - Aus; 1-Ein                              |
|                          | 90       | Status_ Inx - Dimming - On/Off  | 1 Bit  | DPT_Switch         | 1.001  | R | т | 0 - Aus; 1 - Ein                            |
|                          | 92<br>94 | Status_ Inx – Shut/Blind - Step | 1 Bit  | DPT_ShutterBlinds  | 1.023  | R | т | 0 – Schritt aufwärts; 1 – Schritt abwärts   |
|                          |          | Status_ Inx - Value             | 1 Byte | DPT_Value_1_Ucount | 5.010  | R | т | 1 Byte, Wert ohne Vorzeichen                |
| Binäre                   |          | Status_ Inx - Value             | 2 Byte | DPT_Value_2_Ucount | 7.001  | R | т | 2 Byte, Wert ohne Vorzeichen                |
| Eingänge                 | 89       | Status_ Inx - Value             | 2 Byte | DPT_Value_2_Count  | 8.001  | R | т | 2 Byte, Wert mit Vorzeichen                 |
|                          | 91       | Status_ Inx - Value             | 2 Byte | DPT_Value_Temp     | 9.001  | R | т | Temperatur (°C)                             |
|                          | 93       | Status_ Inx - Value             | 4 Byte | DPT_Value_4_Ucount | 12.001 | R | т | 4 Byte, Wert ohne Vorzeichen                |
|                          | 30       | Status_ Inx - Dimming - Step(%) | 4 Bit  | DPT_Control_Dimm.  | 3.007  | R | т | Reglerschritt                               |
|                          |          | Status_ Inx - Shut/Blind -Move  | 1 Bit  | DPT_ShutterBlinds  | 1.023  | R | т | 0 – Bewegung aufwärts; 1 – Bewegung abwärts |

© Intesis Software S.L. - Alle Rechte vorbehalten Änderungen jederzeit vorbehalten

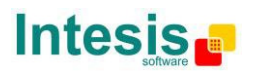